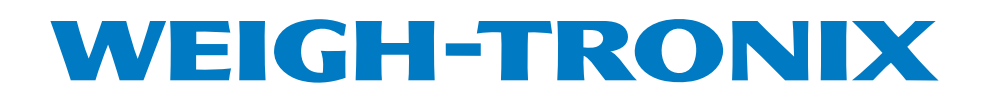

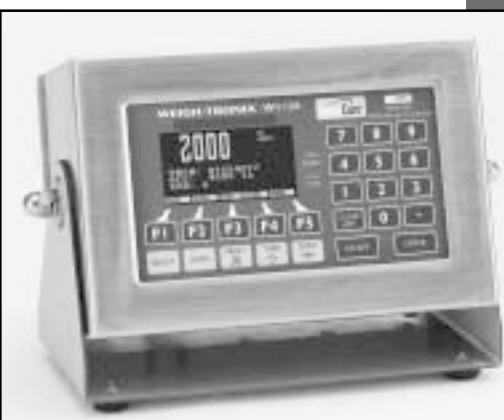

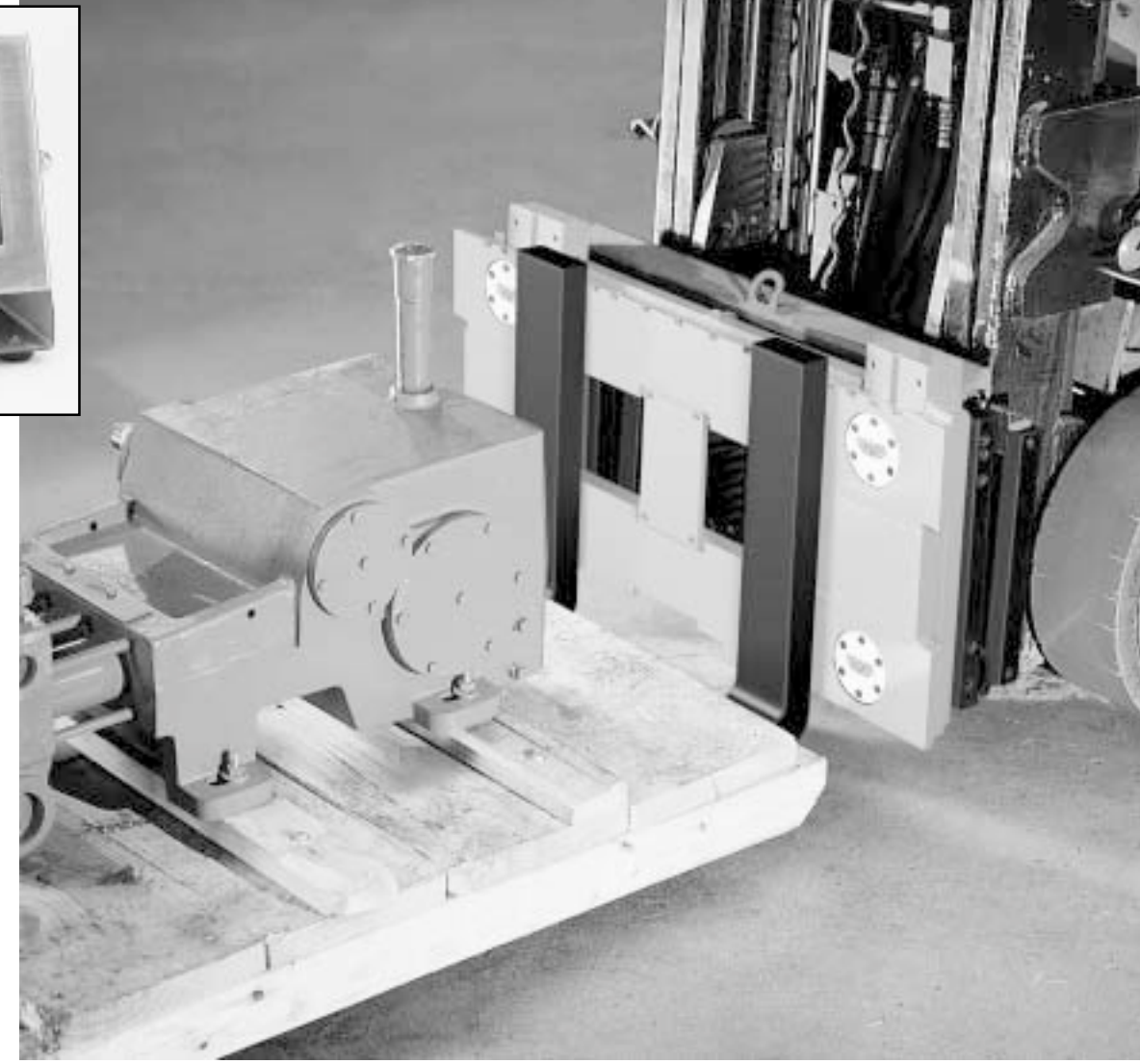

# Certified Lift Truck Scale with SimulCast<sup>™</sup> Instrument Service Manual

# Table of Contents

| Table of Contents                                            | i        |
|--------------------------------------------------------------|----------|
| Specifications                                               | ii       |
| Introduction                                                 | 1        |
| About This Manual                                            | 1        |
| Front Panel Keys and Functions                               | 1        |
| Hard Keys                                                    | 2        |
| Soft Keys                                                    | 3        |
| Error Messages                                               | 3        |
| Accessing Setup                                              | 4        |
| User level                                                   | 5        |
| USER-SELECT Level                                            | 6        |
| USER-SET Level                                               | 7        |
| USER-VIEW Level                                              | 8        |
| Configure level                                              | 9        |
| CONFIGURE-MENU1 Level                                        | 10       |
|                                                              | 13       |
|                                                              | 15       |
| CONFIGURE-IVIEINU4 Level                                     | 10       |
| Linsealing the WI-130                                        | 19<br>19 |
| Entering the Calibration Mode                                | 19       |
| Legal for Trade Calibration Procedure                        | 20       |
| Non-Legal for Trade Calibration Procedure                    | 23       |
| Corner Balancing the Weigh Bars                              | 24       |
| Trim Potentiometer Adjustment                                | 25       |
| Balance Poetiometer Adjustment                               | 26       |
| Test Level                                                   | 27       |
| Disassembly and Re-assembly of the WI-130                    | 29       |
| Resistance Test of QTLTSC Weigh Bars                         | 31       |
| Replacing a Weigh Bar                                        | 32       |
| Appendix 1: Display Samples                                  | 34       |
| Appendix 2: Tips on Using Harmonizer                         | 35       |
| Appendix 3: Factory Defaults                                 | 36       |
| Appendix 4: Making a Ramp for Tilting the Lift Truck         | 37       |
| Scale Carriage Parts and Assy                                | 39       |
| SimulCast Indicator - Parts and Assy                         | 40       |
| Scale w/ SimulCast System Block Diagram                      | 41       |
| Indicator - Internal Interface Cable Assemblies and Pin-outs | 42       |
| Scale w/ SimulCast Keypad Assy and Schematic, J-Box Assy     | 43       |
| 130 SimulCast Main Computer I/O Board and Power Supply Board | 44       |
| Level Sensor / A-D Board and Display Interface Board         | 45       |
| LIC LIT TTUCK Scale Carriage Installation Instructions       | 40       |

# Specifications

# Indicator Specifications

| Power input              | 10-90 volts DC                                                                                                    |  |  |  |
|--------------------------|----------------------------------------------------------------------------------------------------|--|--|--|
| Display                  | 1.6" H x 3.2" W electroluminescent dot graphic display (160 x 80 dot layout)<br>Simultaneously displays 0.6" high readings of weight, pro number, accumu-<br>lated weight and accumulated number of skids            |  |  |  |
| Operational keys         | Zero, Tare, Print, Units, Select, Enter, Escape, Clear, 0-9, decimal point and five soft keys labeled per selected operational routine All keys provide users with audio acknowledgment upon activation              |  |  |  |
| Operational annunciators | Displayed symbols indicate motion, center of zero, unit of measure and more                                                                                                    |  |  |  |
| Time and date            | Battery protected real time clock is included                                                                                                    |  |  |  |
| Angle compensation       | Detects and automatically compensates for pitch and/or roll out of level weighing                                                                                                    |  |  |  |
| Standard interface ports | <ul> <li>(all with quick disconnects):</li> <li>infrared communication port</li> <li>RS-232 bar code reader port</li> <li>RS-232 printer output</li> <li>scale carriage input</li> <li>power source input</li> </ul> |  |  |  |
| Available options        | <ul> <li>Memory expansion</li> <li>Bar code wand</li> <li>Infrared transceiver</li> </ul>                                                                                                    |  |  |  |
| Operating environment    | 14°F to 104°F - NTEP -40°F to 140°F - Operational<br>(-10°C to +40°C) (-40°C to +60°C)                                                                                                    |  |  |  |
| Enclosure                | Stainless steel enclosure                                                                                                    |  |  |  |
| Dimensions               | 10.5" H x 10.75" W x 4" D, (26.67 cm x 27.31 cm x 10.16 cm)                                                                                                    |  |  |  |
| Weight                   | 14 lb, 6.3 kg                                                                                                    |  |  |  |

# Weigh Bar Specifica-

| tions | Approvals                             | Legal for Trade: Certificate of Conformance #95-093 |  |  |  |
|-------|---------------------------------------|-----------------------------------------------------|--|--|--|
|       | Zero balance                          | ±0.10 mv/v                                          |  |  |  |
| ١     | Non-linearity maximum                 | 0.03% of rated output                               |  |  |  |
|       | Hysteresis maximum                    | 0.03% of rated output                               |  |  |  |
| Tempe | rature effect on output               | ±0.0025% °C of rated output (-10 to +40°C)          |  |  |  |
|       | Temperature effect on<br>zero balance | ±1.70 x 10-7 volts per volt 5°C (-10 to +40°C)      |  |  |  |
|       | Safe overload rating                  | 150% of capacity                                    |  |  |  |
|       | mV/V                                  | 5K systems: .27mV/V                                 |  |  |  |

# Weight Summing and Angle Detection Assembly Specifications

| Enclosure                               | Metal enclosure. Dust and water resistant.<br>Electronic components surrounded by low modulus potting compound |  |
|-----------------------------------------|----------------------------------------------------------------------------------------------------|--|
| Environment                             | -40°C to 65°C                                                                                                  |  |
| Angle sensors                           | .1 degree accuracy from 0-10 degrees                                                                           |  |
| Angle sensor temperature<br>coefficient | 0.008°/°C                                                                                                    |  |

| System Specifications |                                                                                                    |
|-----------------------|----------------------------------------------------------------------------------------------------|
| Approvals             | Legal for Trade: Certificate of Conformance #95-126<br>NTEP Class III at 1,000 divisions                                  |
| System compatibility  | ITA Class II carriages up to 5,000 lb                                                                                     |
| Overload protection   | Withstands up to 200% of full capacity applied any where up to 24" from frame and side loads up to 100% of full capacity. |

# Introduction

# About This Manual

This manual covers the information you need to configure and service your WI-130 SimulCast<sup>™</sup> indicator and QTLTSC lifttruck scale.

Major sections of this manual are headed by titles in a black bar like *Introduction* above. Subheadings appear in the left column. Instructions and text appear on the right side of the page. Occasionally notes, tips, and special instructions appear in the left column.

# **Front Panel Keys and Functions**

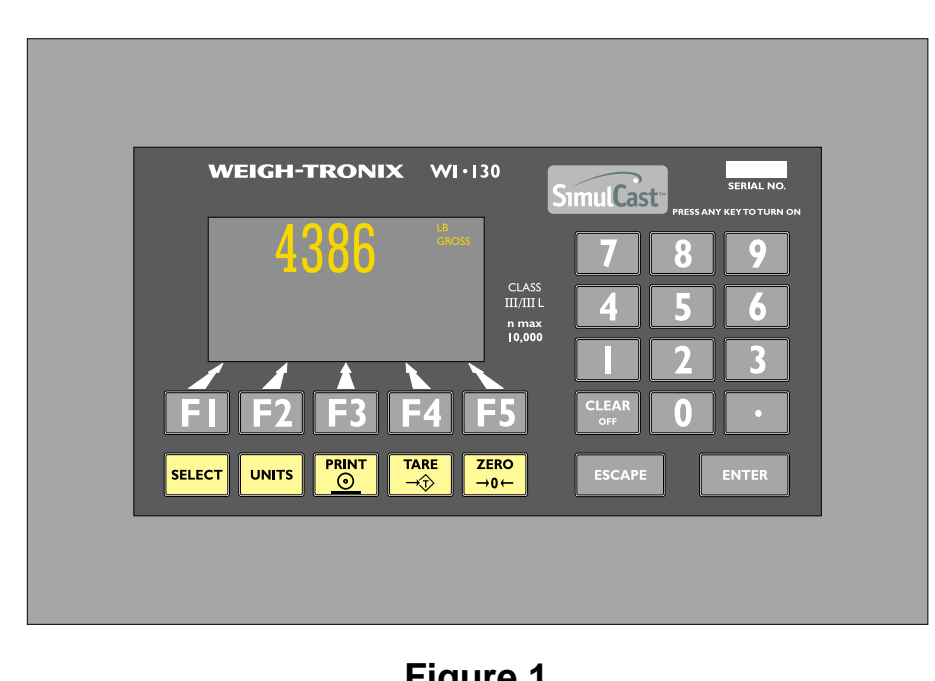

The front panel is shown in Figure 1.

**Figure 1** WI-130 SimulCast<sup>™</sup> Front Panel

The keys on the front panel of the WI-130 are of two types, hard keys and soft keys. Hard keys are labeled directly and soft key labels appear on the display. Soft keys function differently at different times so their labels change as needed.

Below are brief descriptions for each of the hard key functions:

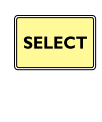

Repeatedly press the **SELECT** key to scroll through the available weight reading displays. (Examples - gross, net, tare, etc.)

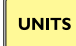

Press the **UNITS** key to scroll through the available units of measure

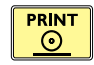

Press the **PRINT** key to send data to a connected printer.

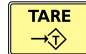

Press the **TARE** key to enter a tare weight, then press **SELECT** to see the net display mode.

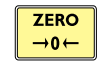

Press the **ZERO** key to establish a zero reference. A center-of-zero icon will be displayed. During motion an M will appear below the center-of-zero icon.

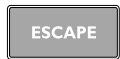

Press the **ESCAPE** key to back out of menus or cancel a numeric entry without accepting the value.

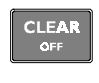

Press the **CLEAR/OFF** to clear values while a system prompt is being displayed. Press and hold the **CLEAR/OFF** key to shut the indicator off.

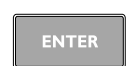

Press the **ENTER** key to enter a keyed in value or accept a displayed choice.

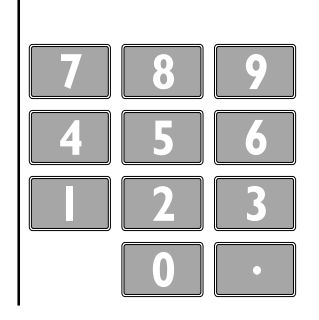

The numeric keypad is for entering numbers.

# Hard Keys

Press any key to turn on the indicator.

# Soft Keys (F1-F5)

Soft keys are so-called because their function is not fixed. They are labeled F1 through F5 and are located below the display. Their function can change as the mode of operation changes or as the program for your particular setup changes.

If the keys are needed during any operation, a label for each active key appears in the display directly above. There are only five key labels available at one time but this does not limit the potential usefulness of these keys. Programs can be created to enable one key to access another level of operation with five more key names and functions.

# **Error Messages**

Following are the error messages involved with servicing issues.

| Overload     | The weight on the scale has exceeded the capacity of the system. Remove weight or troubleshoot equipment for defects.                                              |
|--------------|----------------------------------------------------------------------------------------------------|
| Underload    | The weight on the scale has exceeded the capacity of the system. Add weight or troubleshoot equipment for defects.                                                 |
| Over Angle   | The angle of the fork lift has exceeded the angle used to calibrate the system. Decrease angle of the fork lift or troubleshoot equipment for defects.             |
| ADC Reset    | The analog to digital converter is not responding and/or is in<br>a reset state. Cycle power, verify A/D board is plugged into<br>main board or replace A/D board. |
| Dead Display | The unit may be in sleep mode. Press any key to turn the unit on or hold the <b>CLEAR</b> key for five seconds then press any key to turn the unit on.             |
| Blank EE     | The EEPROM IC is blank. Factory defaults or the backup copy of configuration settings will be used. Replace EEPROM IC which will force a recalibration.            |
| Check EE     | The EEPROM IC is not responding. Factory defaults or the backup copy of configuration settings will be used. Replace EEPROM IC which will force a recalibration.   |
| Check Proms  | The firmware chips are corrupted and need to be replaced.                                                                                                    |

# **Accessing Setup**

The User level is not affected by the seal status of the indicator.

You must key in the password within 5 seconds of accessing the password screen or the WI-130 returns to normal operation.

#### **IMPORTANT NOTE**

The WI-130 can be sealed for legal for trade use and the software protected from change by a hardware connection on the main board. If the system is sealed, programs cannot be downloaded. There are four levels of WI-130 menus you can access through the front panel:

| User level          | The first level is the <b>User</b> level. These are the most commonly changed values and parameters that you will use in the course of operating the WI-130.                               |
|---------------------|----------------------------------------------------------------------------------------------------|
| Configuration level | The second level is the <b>Configuration</b> level. These items deal with some of the basic functions of the WI-130 and do not need to be accessed very often.                             |
| Calibration level   | The third level is the <b>Calibration</b> level. This section<br>will need to be accessed only when the scale is<br>being calibrated, or if you change scale capacity or<br>division size. |
| Test level          | The fourth level is the test level. Access this to test the function of the keys, inputs, outputs, etc.                                                                                    |

A different password is needed to access each level. Once you access the level you want, the display presents a series of soft key choices. By pressing the appropriate soft key and following text prompts on the display, you can set up your WI-130 to suit your needs.

Following are the instructions you need to access the menus of the WI-130.

- 1. Press and hold the **ESCAPE** key until you hear a second beep. . .
- The display changes and asks for a password. It looks like Figure 2.

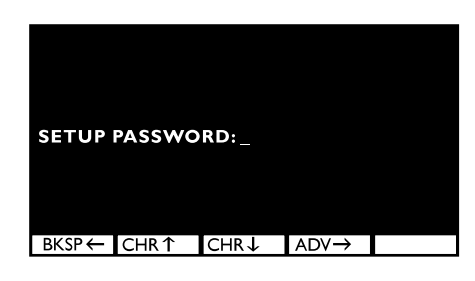

# Figure 2 Password display

On the following pages are the passwords and details for the four menu levels.

# User level

The User level is not affected by the seal status of the indicator.

The values under SELECT in the flowchart to the right are not saved after a power down and power up.

The default User password is 111.

Key in 111 and press ENTER... the screen in Figure 3 is displayed.

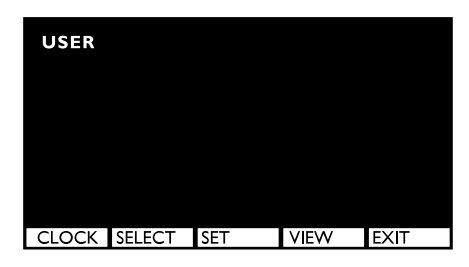

Figure 3 User level soft key group

Figure 4 is a flowchart showing what soft keys or choices appear as you press the soft keys shown in Figure 3.

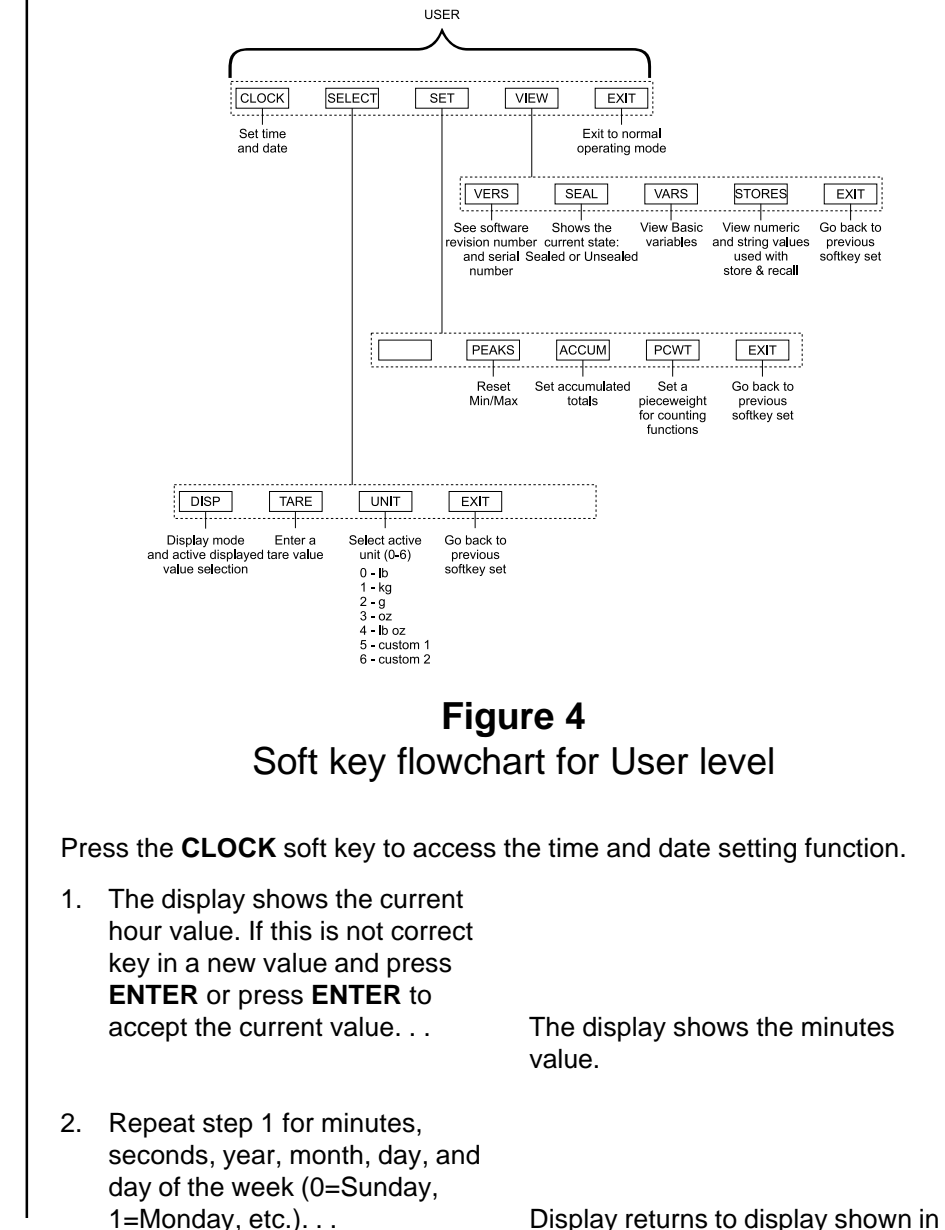

Clock

Figure 3.

#### **USER-SELECT** Level

While in the this level the display will show USER-SELECT in the top left to remind you of where you are in the USER level.

| DISP ( | Display | Mode) |
|--------|---------|-------|
|--------|---------|-------|

• DISP

• TARE

• UNIT

• EXIT

1.

The display mode you pick may not be the one that appears on the display. A display mode called out in the WT BASIC program overrides the setting you make through the front panel.

Variable (#11) is a variable value called out in a WT-BASIC program. ADC (#13) stands for Analog to Digital Counts.

TARE

If you press the **TARE** soft key the display will show the current tare value for the active scale. You may key in a new tare weight and press the **ENTER** key to override the previous tare weight.

5 = Rate of Change 9 = Trans. Total

Press the **SELECT** soft key to access the USER-SELECT soft key group:

Press this key to set the current display mode.

Press this key to select the active units of measure.

Press this key to go back to the previous soft key set.

value.

SELECT screen.

8 = Count Total

10=Count

11=Variable

The display asks for the ACTIVE

VALUE. This is the active display

The display returns to the USER-

12=Piece Weight

13=ADC

Press this key to enter a known tare weight.

Following is a detailed description of the four functions listed above.

If you press the **DISP** soft key, follow these instructions:

The display shows the current

display mode number. Press

in Appendix 1, then press

2. Choose one of the following

0 = Gross

1 = Net

2 = Tare

3 = Min

**ENTER** to accept it.

ENTER to accept this value or

key in a new number from the list

active display values by keying in 0-13, then press **ENTER**...

4 = Max

6 = Gross Total

7 = Net Total

UNIT

If you press the **UNIT** soft key the display will ask you to key in a number (0-6) which represents the value you want to be active. Below are the seven units to choose from and the corresponding number you need to key in for this function:

| 0- lb | 4- lb oz    |
|-------|-------------|
| 1- kg | 5- custom 1 |
| 2- g  | 6- custom 2 |
| 3- oz |             |

Press the **EXIT** soft key to return to the USER level soft key group.

|       | Press the <b>SET</b><br>below:                                                                                             | soft key to access the                                                                                                    | USER-SET soft key group shown                                                                                               |
|-------|----------------------------------------------------------------------------------------------------|----------------------------------------------------------------------------------------------------|----------------------------------------------------------------------------------------------------|
|       | • PEAKS<br>• ACCUM<br>• PCWT<br>• EXIT                                                                                     | Press this key to rese<br>Press this key to set<br>Press this key to set<br>Press this key to go b                                                            | et the Min/Max.<br>the accumulator totals.<br>the pieceweight for counting functions.<br>back to the previous soft key set. |
|       | Following is a d                                                                                                    | detailed description of t                                                                                                    | the four functions listed above.                                                                                            |
| PEAKS | If you press the<br>MIN and MAX<br>NO. After choo                                                                          | e <b>PEAKS</b> soft key the c<br>values now in memory<br>sing, the display return                                                                             | display asks if you want to reset the<br>. You are given the choice of YES or<br>is to the USER-SET level display.          |
|       | If you press the<br>1. The display<br>current GR<br>accumulate<br>this by key<br>and pressi<br><b>ENTER</b> to<br>ACCUM va | e ACCUM soft key, follo<br>y shows you the<br>COSS TOTAL in the<br>or. You can change<br>ing in a new number<br>ng ENTER or press<br>move to the next<br>alue | ow these instructions:<br>The display shows the NET TOTAL<br>value.                                                         |
| PCWT  | 2. Repeat ste<br>COUNT TO<br>TRANS(ac                                                                                      | ep 1 for NET TOTAL,<br>DTAL, and<br>tion) TOTAL                                                                                                    | The display returns to the USER-<br>SET screen.                                                                             |
|       | If you press the<br>piece weight. A<br>weight and pre                                                                      | e PCWT soft key the di<br>Accept this by pressing<br>ss <b>ENTER</b> .                                                                                        | splay shows the current value for the the <b>ENTER</b> key or key in a new piece                                            |
|       | Press the EXIT                                                                                                    | key to return to the U                                                                                                    | SER level soft key group.                                                                                                   |

| USER-VIEW Level                                                                                  | Press the <b>VIEW</b> soft key to access the USER-VIEW soft key group:              |                                                                                                    |  |
|--------------------------------------------------------------------------------------------------|-------------------------------------------------------------------------------------|----------------------------------------------------------------------------------------------------|--|
|                                                                                                  | • VERS                                                                              | Press this key to see WI-130 firmware revision date and<br>time. Serial number is currently not used. Configuration<br>information is displayed if a program has been downloaded<br>from SimPoser software                                                                           |  |
|                                                                                                  | • SEAL                                                                              | Press this key to view the SEALED or UNSEALED status of the indicator.                                                                                                    |  |
|                                                                                                  | • VARS<br>• STORES                                                                  | Press this key to view the BASIC variables.<br>Press this key to view the numeric and string values used<br>with store and recall.                                                                                                    |  |
|                                                                                                  | • EXIT                                                                              | Press this key to go back to the previous soft key set.                                                                                                    |  |
|                                                                                                  | Following is a                                                                      | detailed description of the four functions listed above.                                                                                                    |  |
| VERS                                                                                             | If you press th<br>Serial number<br>never downloa<br>FIGURATION<br>following inform | e <b>VERS</b> soft key you will see the firmware version number.<br>is currently not used. When you press any key, if you have<br>aded a file from SimPoser, you will see only the word CON-<br>and no other information. If you have downloaded a file, the<br>mation is displayed: |  |
|                                                                                                  | Licens                                                                              | se # of the SimPoser software.                                                                                                    |  |
|                                                                                                  | Name                                                                                | of license holder.                                                                                                    |  |
|                                                                                                  | Name                                                                                | of the downloaded file (application program).                                                                                                    |  |
|                                                                                                  | Time a                                                                              | and date of the last download.                                                                                                    |  |
|                                                                                                  |                                                                                     |                                                                                                    |  |
|                                                                                                  | Fless any key                                                                       | again and the USER-VIEW level is displayed.                                                                                                    |  |
| SEAL<br>Breaking a sealing wire or<br>decal to access switch S1 will<br>de-certify this product. | Press the <b>SEA</b><br>sealed or unse<br>plug on the ba                            | <b>L</b> soft key to see the current status of the indicator. It is either ealed. Toggle the status by pressing switch S1 beneath the ck of the indicator while viewing this display.                                                                                                |  |
| VARS                                                                                             | lf you press th                                                                     | e <b>VARS</b> soft key you will be able to scroll through the vari-                                                                                                    |  |
| VARS                                                                                             | ables you have<br>first one and th<br>you are throug<br>level.                      | e in your basic program. Press the <b>FIRST</b> soft key to see the <b>NEXT</b> soft key to scroll to the next one. Repeat this until the and press the <b>EXIT</b> soft key to return to the USER-VIEW                                                                              |  |
|                                                                                                  | If no variables                                                                     | are defined the screen will show <b>NO VARIABLES DEFINED</b> .                                                                                                    |  |
| STORES                                                                                           | If you press th                                                                     | e STORES soft key, follow these instructions:                                                                                                    |  |
|                                                                                                  | 1. The displa<br>DISPLAY<br>you the ch<br>you press<br>like this:                   | y asks if you want to<br>NUMERICS?, and gives<br>loice of <b>YES</b> or <b>NO</b> . If<br><b>YES</b> the display will look                                                                                                    |  |
|                                                                                                  |                                                                                     | STORE (0) : 0.000000                                                                                                    |  |
|                                                                                                  |                                                                                     |                                                                                                    |  |
|                                                                                                  |                                                                                     | PREV NEXT SELECT EXIT                                                                                                    |  |
|                                                                                                  |                                                                                     |                                                                                                    |  |

There are two types of memory:

- Standard memory
- Expanded memory

Standard memory has locations 0-8191 for numeric storage and 0-4095 for string storage.

The memory option has locations 8192-16,383 for numeric storage and 4096-8191 for string storage.

*If you do not have the memory installed, the location returns a zero.* 

- Press PREV (previous) to see the previous numeric record. Press NEXT to see the next numeric record. Press SELECT and the display will let you enter a specific numeric record number. When you press ENTER that record number will be displayed.
- 3. If you press **NO** in step one the following screen is displayed.

| STORE<br>123456 | STR(0)<br>789 |        |      |
|-----------------|---------------|--------|------|
|                 |               |        |      |
| PREV            | NEXT          | SELECT | EXIT |

- This screen lets you view all the strings stored in your BASIC program. View them the same way you did the numeric values.
- 5. Press **EXIT** to return to the USER-VIEW level.

Press **EXIT** to return to the USER level. Press EXIT one more time and you are back to normal operation. You have now seen all the parts of the USER level. The next section of the manual covers front panel configuration.

# **Configure Level**

You must key in the password within 5 seconds of accessing the password screen or the WI-130 returns to normal operation. The deafult password for the Configure level is 2045.

1. Press and hold the **ESCAPE** key for 3-5 seconds. You will hear a 2nd beep and the display will change. Key in 2045 and press **ENTER**...

the screen in Figure 5 is displayed.

| CONF  | GURE  |       |       |      |
|-------|-------|-------|-------|------|
|       |       |       |       |      |
|       |       |       |       |      |
|       |       |       |       |      |
| MENUI | MENU2 | MENU3 | MENU4 | EXIT |

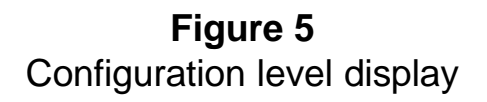

Figure 6 is a flowchart showing what soft keys or choices appear as you press the soft keys shown in Figure 5.

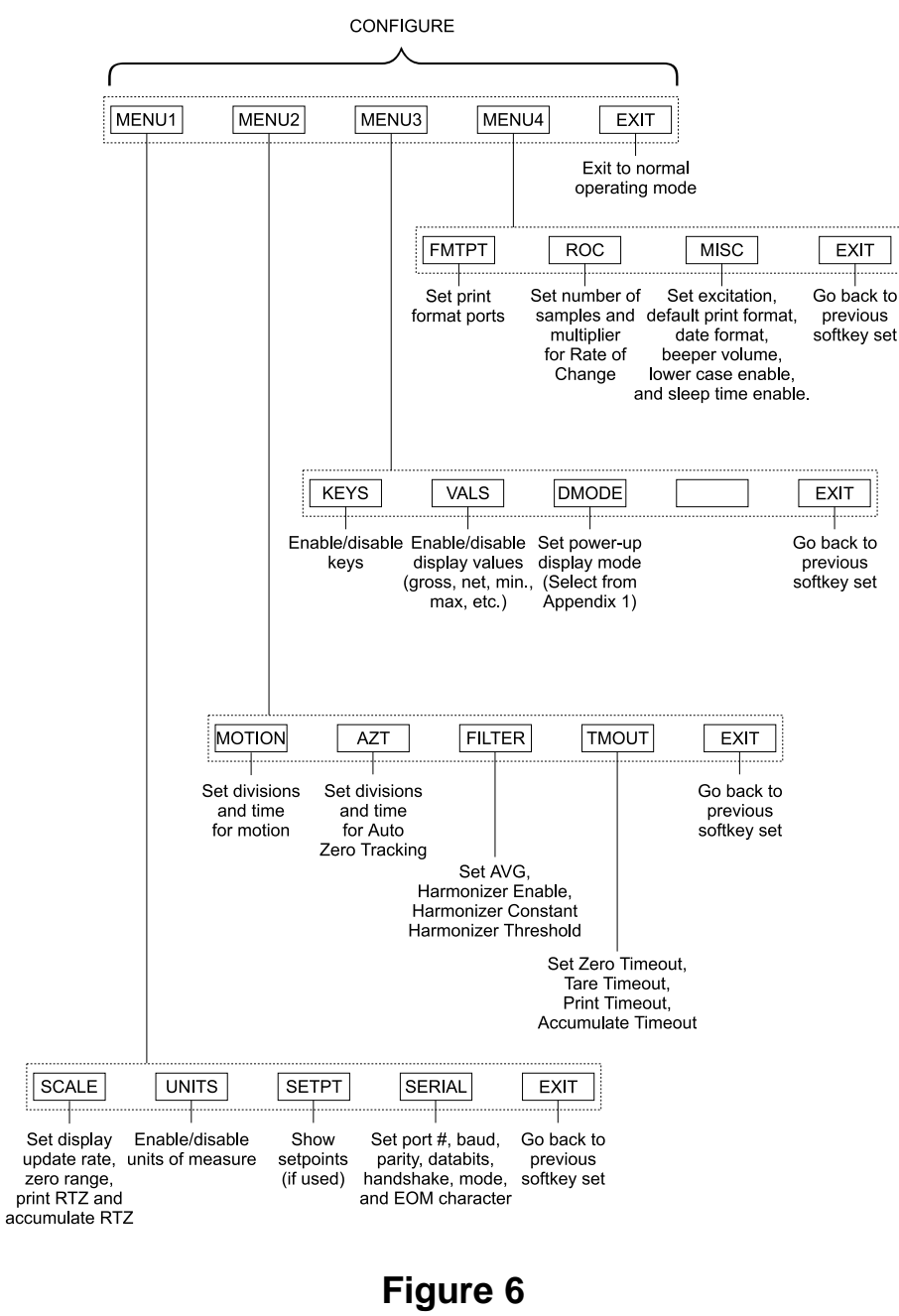

Soft key flowchart for Configure level

| CONFIGURE-MENU 1 Level | Press the <b>MENU1</b> soft key to access the following soft key group: |                                                                                                    |  |
|------------------------|-------------------------------------------------------------------------|----------------------------------------------------------------------------------------------------|--|
|                        | • SCALE                                                                 | Press this key to set display update rate, zero range, print return to zero, and accumulate return to zero. |  |
|                        | • UNITS                                                                 | Use this key to enable/disable units of measure.                                                            |  |
|                        | • SETPT                                                                 | Use this key to show setpoints, if used.                                                                    |  |
|                        | • SERIAL                                                                | Use this key to set port #, baud rate, parity, databits, hand-                                              |  |
|                        |                                                                         | shake, mode, and EOM character.                                                                             |  |
|                        | • EXIT                                                                  | Press this key to go back to the previous soft key set.                                                     |  |

Following are detailed instructions for setting these parameters.

Any value for display update rate greater than 2 will be considered as the maximum update rate or 99.

By default, when the **PRINT** key is pressed, a print operation and an accumulation take place. If you do not want the accumulation to occur, a WT-BASIC program assigning only the DO PRINT command to the **PRINT** key needs to be downloaded to the WI-130. A WT-BASIC program can also define an ACCUM. soft key and assign accumulation to that key only.

#### UNITS

Custom unit names must be defined by SimPoser software program.

The custom conversion factor is the number to be multipled by the weight (in calibration units) to get the desired custom unit. Example: 1 lb = 5inches of a certain steel rod. Custom unit is inches. Calibration unit is lb. Conversion factor is 5. With six lbs of weight on the scale, 30 inches would be displayed. (Six lbs x 5 = 30 inches of steel)

SETPT

Setpoint operations must be defined by the SimPoser software program.

LE | If you press the **SCALE** soft key, follow these instructions:

- 1. The display will show the *current* display rate (.1, .25, .5, 1, 2, 99). Accept this by pressing the ENTER key or key in a new value and press the ENTER key. . . The display shows the zero range value. If a non-valid number is keyed in the value will default to 99. 2. Repeat step one for zero range (0-100% allowed)... This is the percentage of capacity that you are allowed to zero using the **ZERO** hard key. Repeat step one for print return 3. to zero (0-100% of cap. allowed). . . If you press the PRINT key, the weight must fall below this percentage of scale capacity before another print operation will be allowed. 4. Repeat step one for accumulate return to zero (0-100% allowed)... If you perform an accumulation, the weight must fall below this percentage of scale capacity before another accumulation operation will be allowed. If you press the **UNITS** soft key, follow these instructions:
  - The display asks if you want to enable the LB unit of measure and shows you the current state (ON or OFF). If the condition is as you want it, simply press the ENTER key. If you want to change the condition, press the YES or NO soft key, then the ENTER key to move to the next unit of measure. . .
  - 2. Repeat step 1 for kilograms, grams, ounces, pounds & ounces, and custom units 1 and 2. The display asks for the conversion factor for each custom unit. Key in a value and press **ENTER**...

The kilogram unit of measure is the next one shown.

The display returns to the CONFIGURE-MENU1 display.

If you press the **SETPT** soft key the display asks you SHOW SETPOINTS? What this means is, if you say yes, the display will show when setpoints turn on and off by lighting small dots in the upper right corner. Press the **YES** soft key if you want to see these dots, and press **NO** if you do not.

| SERIAL                                                                                                    | If you press the SERIAL soft key, follow these instructions: |                                                                                                    |                                                      |
|----------------------------------------------------------------------------------------------------|--------------------------------------------------------------|----------------------------------------------------------------------------------------------------|------------------------------------------------------|
|                                                                                                    | 1.                                                           | The display prompts you for serial<br>port # to configure. Press <b>ENTER</b> in<br>displayed port is OK or key in a new<br>port number and press <b>ENTER</b> | f<br>v<br>The baud rate code number is<br>displayed. |
|                                                                                                    | 2.                                                           | Press <b>ENTER</b> to accept the baud<br>rate or key in a new baud rate code<br>number from the table below and<br>press <b>ENTER</b>                          | The parity code number is displayed.                 |
|                                                                                                    |                                                              | Baud Rate Codes $0 = 300$ $4 = 9600$ $1 = 1200$ $5 = 19,200$ $2 = 2400$ $6 = 38,400$ $3 = 4800$ $7 = 56,700$                                                   |                                                      |
|                                                                                                    | 3.                                                           | Press <b>ENTER</b> to accept the parity or key in a new parity code number from the table below and press <b>ENTER</b>                                         | The databits setting is displayed.                   |
| Setting this parameter to SET<br>will simulate 2 stop bits and no<br>parity detection.                       |                                                              | Parity Codes           0 = NONE         3 = SET           1 = ODD         4 = CLEAR           2 = EVEN         4 = CLEAR                                       |                                                      |
|                                                                                                    | 4.                                                           | Press <b>ENTER</b> to accept the databits setting or key in the new databits value (7 or 8) and press <b>ENTER</b>                                             | The handshake protocol code number is displayed.     |
|                                                                                                    | 5.                                                           | Press <b>ENTER</b> to accept the<br>handshake protocol setting or<br>key in a new code num ber for<br>the handshake from the table                             | The mode code number is dis                          |
|                                                                                                    |                                                              | below and press <b>ENTER</b>                                                                                                    | played.                                              |
| CTS is a hardware handshake<br>(ready/busy) which requires                                                   |                                                              | Handshake Protocol Codes<br>0 = NONE<br>1 = CTS                                                                                                    | 2 = Xon / Xoff<br>3 = BOTH                           |
| two extra wires in your cable.<br>Xon/Xoff is a software hand-<br>shake requiring no additional<br>hardware. | 6.                                                           | Press <b>ENTER</b> to accept the mode setting or key in a new code number from the table below and press <b>ENTER</b>                                          | The EOM (end of message) value is displayed.         |
|                                                                                                    |                                                              | Serial Mode Control Codes<br>0 = BASIC control<br>1 = Keyboard                                                                                                 | 2 = Disabled<br>3 = Multidrop                        |
|                                                                                                    |                                                              | SIC Control -Control of the serial po<br>executing in the WI-13                                                                                                | rt is through the BASIC program<br>0.                |

| Keyboard -                                     | Control of the serial p                                                                                     | ort is through an attached keyboard.                                                                                                    |
|------------------------------------------------|----------------------------------------------------------------------------------------------------|----------------------------------------------------------------------------------------------------|
| Disabled -                                     | The serial port is not i                                                                                    | n use for this configuration.                                                                                                    |
| Multidrop -                                    | The serial port is conf                                                                                     | igured in RS-485 Multidrop mode.                                                                                                    |
| 7. Press EN<br>EOM char<br>number fro<br>ENTER | <b>FER</b> to accept the acter or key in a new om 0-255 and press                                           | The display returns to the CONFIGURE-MENU1 display.                                                                                                    |
| This complete                                  | s the instructions for all                                                                                  | the parameters of Menu 1.                                                                                                    |
|                                                |                                                                                                    |                                                                                                    |
|                                                | Keyboard -<br>Disabled -<br>Multidrop -<br>7. Press ENT<br>EOM char<br>number fro<br>ENTER<br>This complete | <ul> <li>Keyboard - Control of the serial p</li> <li>Disabled - The serial port is not i</li> <li>Multidrop - The serial port is conf</li> <li>7. Press ENTER to accept the EOM character or key in a new number from 0-255 and press ENTER</li> <li>This completes the instructions for all</li> </ul> |

| <b>CONFIGURE-MENU 2 Leve</b> | ł |
|------------------------------|---|
|------------------------------|---|

Press the **MENU2** soft key to access the following soft key group:

• MOTION Use this key to set the motion detection window size in divisions and the time window in seconds.

For example: If you set divisions to 3 and seconds to 1, if the weight value does not change more than 3 divisions in one second, the scale or weight is considered stable.

- AZT Use this key to enable AZT. If you enable AZT you can set the division size and seconds. The division size you pick defines a range above and below zero. When scale weight is inside this range for the number of seconds you picked, 1/2 of the weight will be zeroed. The indicator will repeat removing 1/2 the weight every X seconds. X being the number of seconds you have picked.
- •FILTER Use this key to set up the Harmonizer filtering. A full explanation is given below. See Appendix 2 for tips on using Harmonizer.

The A-D weight conversion happens 60 times per second in the WI-130. AVG is the number of conversions you want to average. For example, if you pick 30, the unit will average the weight values from the last 30 conversions or  $\frac{1}{2}$  second and uses that value for displayed data.

The next choice you have is for turning the Harmonizer filtering on or off. If you turn the Harmonizer filtering on you need to set the Harmonizer Constant. Typical values are between 1-8. Set the number low for small vibration problems and higher for more dampening effect.

The purpose of the Harmonizer Threshold is so the indicator will respond quickly to large weight changes. Harmonizer Threshold is the amount of weight change, in calibration units, beyond which the Harmonizer will be temporarily disabled. For example, if you set this to 10 lbs, a weight change over 10 pounds occuring during the sample time ( $\frac{1}{2}$  sec. in our example) will disable the Harmonizer until the weight change during the sample time drops below 10 lbs.

In the SimPoser software the Harmonizer constant choices are 0 through 6. This setting is to be made in the "real world" on a working system so there are more levels available from the front panel.

|                                                 | • TI  | MOUT                                                                           | Use this key to set Zero Timeout, Tare Timeout, Print<br>Timeout and Accumulate Timeout. This is the amount of<br>time the WI-130 will wait for motion to cease and perform<br>the function after the key is pressed.                                                           |                                                                      |  |
|-------------------------------------------------|-------|--------------------------------------------------------------------------------|----------------------------------------------------------------------------------------------------|----------------------------------------------------------------------|--|
|                                                 |       |                                                                                | For example, if Zero Timeout is set to 3 seconds, when the <b>ZERO</b> key is pressed the unit will zero the scale if there is no motion. If there is motion and motion ceases within 3 seconds the unit will zero the scale. If motion doesn't cease the key press is ignored. |                                                                      |  |
|                                                 | • EX  | хіт                                                                            | Press this key to go ba                                                                                                    | ack to the previous soft key set.                                    |  |
|                                                 | Foll  | lowing are d                                                                   | etailed instructions for s                                                                                                    | setting these parameters.                                            |  |
| MOT'N (motion)                                  | lf yo | ou press the                                                                   | <b>MOT'N</b> soft key, follow                                                                                                    | these instructions:                                                  |  |
|                                                 | 1.    | The current<br>window size<br>shown. Pre<br>this value o<br>and press <b>I</b> | t value for the motion<br>e, in divisions, is<br>ss ENTER to accept<br>r key in a new value<br>ENTER                                                                                                    | The current time window in seconds is displayed.                     |  |
|                                                 | 2.    | Press ENT<br>period or ke<br>press ENTI                                        | ER to accept this time<br>by in a new value and<br>ER                                                                                                    | The display returns to the CONFIGURE-MENU2 display.                  |  |
| AZT (auto zero tracking)                        | lf yo | ou press the                                                                   | AZT soft key, follow th                                                                                                    | ese instructions:                                                    |  |
|                                                 | 1.    | The current<br>window size<br>shown. Pre<br>this value o<br>and press <b>I</b> | t value for the AZT<br>e, in divisions, is<br>ss <b>ENTER</b> to accept<br>r key in a new value<br>ENTER                                                                                                    | The current time window in seconds for AZT is displayed.             |  |
|                                                 | 2.    | Press ENT<br>period or ke<br>press ENTI                                        | ER to accept this time<br>ey in a new value and<br>ER                                                                                                    | The display returns to the CONFIGURE-MENU2 display.                  |  |
| FILTER                                          | lf yo | ou press the                                                                   | FILTER soft key, follow                                                                                                    | w these instructions:                                                |  |
|                                                 | 1.    | The display<br>value for th<br>to average.<br>accept this<br>value and p       | r shows the current<br>e number of samples<br>Press <b>ENTER</b> to<br>value or key in a new<br>press <b>ENTER</b>                                                                                                    | The display shows the state of the Harmonizer filtering( ON or OFF). |  |
| See Appendix 2 for tips on<br>using the Filter. | 2.    | Press <b>YES</b><br>or <b>NO</b> to dis<br>parameter,                          | to enable Harmonizer<br>sable the Harmonizer<br>then press <b>ENTER</b>                                                                                                    | The current Harmonizer Constant value is displayed.                  |  |

|                 | <ol> <li>Press ENTER to accept this<br/>value or key in a new value and<br/>press ENTER</li> </ol>                                                                                                    | The current Harmonizer Threshold value is displayed. This value is in calibration units. |
|-----------------|----------------------------------------------------------------------------------------------------|------------------------------------------------------------------------------------------|
|                 | <ol> <li>Press ENTER to accept this<br/>value or key in a new value and<br/>press ENTER</li> </ol>                                                                                                    | The display returns to the CONFIGURE-MENU2 display.                                      |
| TMOUT (timeout) | <ol> <li>If you press the TMOUT soft key, for</li> <li>The current value for Accumulat<br/>Timeout is displayed. Press</li> <li>ENTER to accept this value or<br/>key in a new value and press</li> <li>ENTER.</li> </ol> | low these instructions:<br>e                                                             |
|                 | <ol> <li>Repeat step 1 for Print Timeout,<br/>Zero Timeout, and Tare Timeout</li> </ol>                                                                                                    | t The display returns to the<br>CONFIGURE-MENU2 display.                                 |
|                 | Press the EXIT soft key to return to                                                                                                    | he CONFIGURE display.                                                                    |

**CONFIGURE- MENU 3 Level** 

Press the **MENU3** soft key to access the following soft key group:

- **KEYS** Press this key to enable or disable front panel keys.
- VALS Press this key to enable or disable the display values (gross, net, min., max., ect.)
- **DMODE** Press this key to pick a power-up display mode from the over 35 available. See *Appendix 1: Display Samples*.
- EXIT Press this key to go back to the previous soft key set.

Following are detailed instructions for setting these parameters.

**KEYS** | If you press the **KEYS** soft key, follow these instructions:

| 1. | The current setting (enabled ON<br>or OFF) for the <b>SELECT</b> hard<br>key is displayed. Press <b>YES</b> to<br>enable the key or <b>NO</b> to disable<br>the key, then press <b>ENTER</b> | The current setting for the <b>UNITS</b> hard key is displayed. |
|----|----------------------------------------------------------------------------------------------------|-----------------------------------------------------------------|
| 2. | Repeat step 1 for UNITS,<br>PRINT, TARE, ZERO,<br>AUTOTARE, and KEYPAD<br>TARE                                                                                                    | The display returns to the CONFIGURE-MENU3 display.             |

| VALS                                                                         | If you press the VALS soft key, follow these instructions.                                                                                                    |                                                                                                    |                                                                                                    |
|------------------------------------------------------------------------------|----------------------------------------------------------------------------------------------------|----------------------------------------------------------------------------------------------------|----------------------------------------------------------------------------------------------------|
|                                                                              | <ol> <li>The current setting (enabled ON<br/>or OFF) for the <b>GROSS</b> display<br/>value is displayed. Press <b>YES</b> to<br/>enable the active value or <b>NO</b> to<br/>disable this active display value,<br/>then press <b>ENTER</b></li> <li>Repeat step 1 for all the display<br/>values (NET, TARE, MIN., MAX.,<br/>ROC, G-TOT, N-TOT, C-TOT,<br/>#-TOT, COUNT, VARIABLE,<br/>PCWT, and ADC</li> </ol> |                                                                                                    | The current setting for the <b>NET</b> active value is displayed.                                                                                                    |
|                                                                              |                                                                                                    |                                                                                                    | The display returns to the CONFIGURE-MENU3 display.                                                                                                    |
| DMODE                                                                        | If you press the<br>number shown                                                                                                    | e <b>DMODE</b> soft key, pres<br>or key in a new number                                                                            | s <b>ENTER</b> to accept the display mode r (see <i>Appendix 1</i> ) and press ENTER.                                                                                |
|                                                                              | The display reto<br>to return to the                                                                                                    | urns to the CONFIGURI<br>CONFIGURE display.                                                                                        | E-MENU3 display. Press the <b>EXIT</b> key                                                                                                    |
|                                                                              |                                                                                                    |                                                                                                    |                                                                                                    |
| CONFIGURE-MENU 4 Level                                                       | Press the <b>MEN</b> set:                                                                                                    | U4 soft key to access th                                                                                                    | ne CONFIGURE-MENU 4 soft key                                                                                                    |
|                                                                              | • FMTPT                                                                                                    | Press this key and ent<br>16 print formats to be p                                                                                 | er the serial port # you want each of<br>printed through.                                                                                                    |
|                                                                              | • ROC                                                                                                    | ROC stands for Rate of your WI-130 Indicator rate, or weight/time, ap                                                              | of Change. Press this key to set up<br>to calculate Rate of Change for flow<br>oplications.                                                                          |
|                                                                              |                                                                                                    | <b>ROC Samples</b> - The r<br>rate of change of weig<br>verts weight from A to<br>Samples is set to 60, t<br>weight change over or | number of samples over which the<br>ht is determined. The WI-130 con-<br>D at 60 times per second. If ROC<br>he WI-130 is determining the rate of<br>he full second. |
|                                                                              |                                                                                                    | <b>ROC Mult</b> - The ROC<br>conversion factor to tra<br>measure, such as galle<br>upon the calibration ur                         | Multiplier allows you to enter a<br>anslate weight to some other unit of<br>ons or some other weight unit based<br>hit of measure.                                   |
|                                                                              | ROC Examples                                                                                                    | :                                                                                                    |                                                                                                    |
|                                                                              | If pounds is you<br>of 1. The displa                                                                                                    | ur calibration unit, pick any will show the rate of c                                                                              | a sample value of 60 and a multiplier<br>hange in pounds/second.                                                                                                    |
| Cellibia                                                                     | For gallons of v<br>0.125. Water =<br>are 0.125 gallo                                                                                                    | vater/second set the sar<br>8 lbs/gallon (8 lbs is clons per pound. See form                                                       | mple value at 60 and the multiplier to<br>ose enough for our example) so their<br>ula to the left.                                                                   |
| $\frac{1}{Custom Unit weight} = \frac{1}{8} = 0.125$<br>in Calibration Units | To get gallons/<br>0.125 by 60 to g<br>will then show y<br>over the last se                                                                                                    | minute, do not change t<br>get a value equal to gall<br>/ou a rate of change in g<br>cond not over a whole r                       | he sample size but rather multiply the<br>ons/pounds/minute (7.5). The display<br>gallons per minute. (This is the flow<br>minute's time.)                           |

- **MISC** Press this key to set excitation, default print format, date order, beeper volume, lower case enable (for pre-formatted text only), and sleep timer enable, sleep timer, and sleep timer warning.
- EXIT Press this key to go back to the previous soft key set.

Following are detailed instructions for setting these parameters.

**FMTPT** | If you press the **FMTPT** soft key, follow these instructions:

- The current serial port number assigned to Format 1 is displayed. Press ENTER to accept this serial port or key in a new serial port number and press ENTER...
- 2. Repeat step 1 for up to 16 print formats and press the **ENTER** key...

The serial port assignment for Format 2 is displayed.

The display returns to the CONFIGURE-MENU4 display.

**ROC** | If you press the **ROC** soft key, follow these instructions:

The display shows the current value for SAMPLES. Press ENTER to accept the current value or key in a new one and press ENTER. . . The current multiplier value is displayed.
 Press ENTER to accept the current value or key in a new one

The display returns to the CONFIGURE-MENU4 display.

### **MISC** | If you press the **MISC** soft key, follow these instructions.

and press ENTER...

 The display shows current setting for the AC excitation. Press ENTER to accept the current setting or key in a new setting from the table below and press ENTER...
 AC Excitation 0 = DC
 The display shows the default print format.

3 = 1200 Hz

| -   |     |    |
|-----|-----|----|
| 1 = | 300 | Hz |

The default print format 0 shows gross, tare and net weights. If you choose another print format (1-16) you need to define the format in SimPoser and download it to the WI-130. The default print format 0 shows gross, tare and net weights. If you choose another print format (1-16) you need to define the format in SimPoser and download it to the WI-130.

| 2.  | Press <b>ENTER</b> to accept the current print format as the default for the <b>PRINT</b> key or key in a new format (0-16) and press <b>ENTER</b>                                              | The display shows the date prefer-<br>ence format.                                                                     |
|-----|----------------------------------------------------------------------------------------------------|----------------------------------------------------------------------------------------------------|
| 3.  | Press <b>ENTER</b> to accept the date<br>format or key in a new one from<br>table below and press <b>ENTER</b>                                                                                  | The display shows the beeper volume setting.                                                                           |
|     | Date Preference Format<br>0 = MMDDYY                                                                                                    | 1 = DDMMYY                                                                                                    |
| 4.  | Press <b>ENTER</b> to accept the current volume level or key in a new level (see table below) and press <b>ENTER</b>                                                                            | The display shows the current type style selection for screen text.                                                    |
|     | Beeper Volume<br>0 = OFF<br>1 = Low                                                                                                    | 2 = Medium<br>3 = High                                                                                                 |
| 5.  | Press <b>ENTER</b> to accept the current type style selection or key in a new style from the table below and press <b>ENTER</b>                                                                 | The display shows the current sleep timer setting                                                                      |
|     | <b>Type Style</b><br>0 = no lowercase<br>1 = lowercase                                                                                                    |                                                                                                    |
| 6.  | Press <b>NO</b> to return to the<br>Configure-Menu 4 display. Press<br><b>YES</b> to enable the sleep timer.<br>Press <b>ENTER</b> to accept this<br>setting                                    | The display prompts you to enter a value for the inactivity sleep timer in hours                                       |
| 7.  | Key in a value in hours and press <b>ENTER</b>                                                                                                    | The display asks if you want to<br>enable or disable the Sleep Warning<br>and shows the current status (ON or<br>OFF). |
| 8.  | Press <b>NO</b> to return to the<br>Configure-Menu 4 display. Press<br><b>YES</b> to enable a one minute<br>warning beep prior to shutdown.<br>Press <b>ENTER</b> to accept this new<br>setting | The display returns to the Configure-<br>Menu 4 display.                                                               |
| Dre | Soo EVIT twice to return to permeter                                                                                                    | poration If you abanded the configu                                                                                    |

Press **EXIT** twice to return to normal operation. If you changed the configuration you will be asked if you want to save changes. Press **YES** if you do. **NO**, if not.

# **Calibrate level**

#### **Unsealing the WI-130**

You must key in the password within five seconds or the WI-130 returns to normal operation.

Entering the Calibration Mode

You may use as little as 1% of full capacity to span the system but Weigh-Tronix recommends a minimum of 25% be used. Using full capacity is ideal. The WI-130 must be unsealed before you can attempt calibration. Follow these steps to unseal you indicator:

- Access the User's menu by pressing and holding the ESCAPE key until the display prompts for a password. Key in your user's password (factory default is 111) and press ENTER.
- 2. Press the VIEW softkey, then the SEAL softkey.
- 3. Press the SW1 switch behind the access plug on the back of the indicator to toggle the state from Sealed to Unsealed.
- 4. Press any key to return to the entry level, then press the **EXIT** softkey to return to normal weigh mode.

Enter the calibration mode by pressing and holding the **ESCAPE** key until the display asks for a password. Key in your calibration password (factory default is 30456) and press the **ENTER** key.

The screen in Figure 7 is displayed.

| CALIB | RATE |      |       |      |
|-------|------|------|-------|------|
|       |      |      |       |      |
|       |      |      |       |      |
| CAPAC | ZERO | SPAN | MORE  | EXIT |
| CAFAC | ZENU | JEAN | INORE |      |

**Figure 7** Calibrate level display

Figure 8 is a flowchart showing what soft keys or choices appear as you press the soft keys shown in Figure 7.

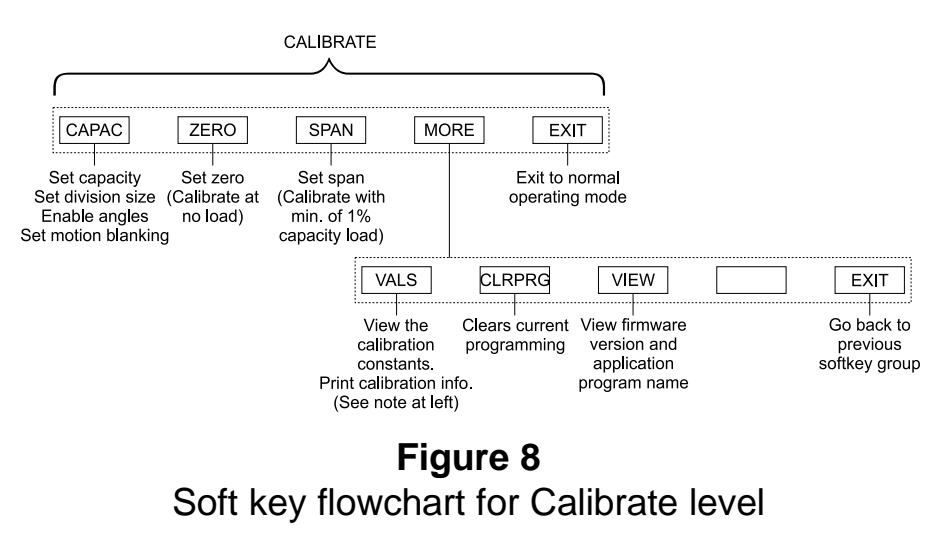

If you enable ANGLES under the **CAPAC** (F1) softkey you can perform the *Legal for Trade Calibration Procedure* below. If you do not enable ANGLES, use the *Non-Legal for Trade Calibration Procedure*.

Under VALS you will be prompted to PRESS ANY KEY two times. The second time this is displayed press the PRINT key if you want to output the 16 point calibration information through COMM 2.

| Legal for Trade<br>Calibration Procedure                                      | 1.                | Place all deadload objects (pallets, chains, etc.) on the forks.                                                                                                    |                                                                                                    |
|-------------------------------------------------------------------------------|-------------------|----------------------------------------------------------------------------------------------------|----------------------------------------------------------------------------------------------------|
|                                                                               | 2.                | Press the <b>ZERO</b> key                                                                                                    | Display will ask you to remove all<br>weight (not your deadload) and<br>press <b>ENTER</b> . The display will show<br>zero.                                                      |
|                                                                               | 3.                | Press any key.                                                                                                    |                                                                                                    |
| Any reference to Right or Left<br>is done from the driver's point<br>of view. | 4.                | With Angles enabled, if you<br>press the <b>SPAN</b> (F3) soft key,<br>the display asks if you want to<br>perform span or angle calibration.<br>Press the <b>SPAN</b> (F1) or<br><b>ANGLE</b> (F5) soft key to choose<br>which you want to calibrate.<br>Steps 2-5 are for SPAN<br>calibration and steps 9-18 are<br>for ANGLE calibration.                      |                                                                                                    |
|                                                                               | 5.<br>6.          | If you press <b>SPAN</b> , you will be<br>allowed to adjust the overall<br>span of the WI-130. This<br>operation should only be<br>performed if the error following<br>installation is uniform over all<br>angles and is linear through the<br>applied test weights<br>Press <b>ENTER</b> to accept this<br>weight or key in a new one and<br>press <b>ENTER</b> | The current span calibration weight is displayed.                                                                                                    |
|                                                                               |                   | piess LNTER                                                                                                    | test weight load to the scale.                                                                                                    |
|                                                                               | 7.                | Apply the test weight load to the scale and press <b>ENTER</b>                                                                                                    | The indicator determines the span<br>and tells you when it is done. Above<br>the text, the display should show you<br>the correct test weight. If not perform<br>the span again. |
|                                                                               | 8.                | Press any key to return to the CALIBRATE display.                                                                                                    |                                                                                                    |
|                                                                               | 9.                | If you press <b>ANGLE</b> , the following is displayed                                                                                                    |                                                                                                    |
|                                                                               |                   |                                                                                                    | POINT: I NO WEIGHT LEVEL<br>SCL: XXXXX P:XXX R: XXX<br>SCL: XXXXX P: XXX R: XXX ACT: X<br>ACQUI NEXT PREV KEYIN DONE                                                             |
|                                                                               | The<br>cas<br>and | e first line of text tells you which poir<br>e it is NO WEIGHT LEVEL, which r<br>I they are level.                                                                                                    | nt you are acquiring data for. In this<br>neans there is no weight on the forks                                                                                                  |

The second lines shows the current SCL (scale) raw counts, P (pitch) raw counts, and R (roll) raw counts. The third line shows the acquired values from the last calibration procedure. ACT, on the third line is the actual weight being used for this part of the calibration. It automatically starts at 0 weight.

#### Soft keys

| ACQUI (F1) | Stands for acquire. Press this to take sample calibration points at different weights and angles. There are 16 points to sample in angle calibration. |
|------------|----------------------------------------------------------------------------------------------------|
| NEXT (F2)  | Press this key to move to the next sample point.                                                                                                    |
| PREV (F3)  | Press this key to move to the previous sample point.                                                                                                  |
| KEYIN (F4) | Reference the <i>Non-Legal 16-point Calibration Transfer</i> section of this manual.                                                                  |
| DONE (F5)  | Press this key when you are done sampling all 16 points.                                                                                              |

 With no weight on the scale and the forks level, press the ACQUI (F1) softkey...

The following is displayed:

| CALIBRATE         |  |
|-------------------|--|
| ACTUAL WEIGHT: 0_ |  |
|                   |  |
|                   |  |
| BKSP← -NEG        |  |

11. Key in the actual weight you are using for this part of the calibration. Zero weight is already displayed so press **ENTER** to accept. . .

The screen shown in step 9 is displayed except that the values in the third line now reflect the newly acquired values.

12. Press **NEXT** (F2) to go to the next calibration point. . .

POINT: 2 NO WEIGHT ROLL LEFT is displayed. See Table 1 below and *Appendix 4* for tips on tipping your lifttruck.

| Table 1                         |                  |  |
|---------------------------------|------------------|--|
| Inch Equivalent of Five Degrees |                  |  |
| If your lift truck width is:    | Five degrees is: |  |
| 48 inches                       | 4.2 inches       |  |
| 42 inches                       | 3.7 inches       |  |
| 36 inches                       | 3.2 inches       |  |
| 30 inches                       | 2.6 inches       |  |
| 24 inches                       | 2.1 inches       |  |

Here is a list of all 16 calibration points in the order they appear:

NO WEIGHT LEVEL NO WEIGHT ROLL LEFT NO WEIGH ROLL RIGHT NO WEIGHT PITCH FWD NO WEIGHT PITCH BACK HALF WT. LEVEL HALF WT. ROLL LEFT HALF WT. ROLL RIGHT HALF WEIGHT PITCH FWD HALF WEIGHT PITCH BACK FULL WT. LEVEL FULL WT. ROLL LEFT FULL WT. ROLL RIGHT FULL WT. PITCH FWD FULL WT. PITCH BACK HALF WT. LEVEL

- 13. With no weight on the scale and the lifttruck tilted to the left approximately 5 degrees press the **ACQUI** (F1) softkey. . .
- 14. Repeat steps 11-13 while rolling or pitching the lifttruck as directed by the display.
- 15. When you have completed all the NO WEIGHT calibration points, the display asks for the HALF WT. LEVEL point. (See the list at left to see all the calibration points.) Use one half of the weight you want to use at full span.

For example, if you want to use 4000 lbs as your upper span test weight, use 2000 lbs for this part of the calibration.

Perform all five half weight calibration points...

- Perform all five full weight calibration points using your full 4000 lbs (in this example).
- The indicator asks for one more calibration point—HALF WT. LEVEL. Acquire this last point then press the **DONE** (F5) key...

You will see the same display shown in step 10.

The display asks for the FULL WT. LEVEL point.

- key... The display will ask if you are done. If you press YES, the display will ask if you want to PERFORM FIT? If you want to have the indicator fit these new calibration points to a new calibration setup, press YES. If you press YES, the display will eventually show the current weight on the scale and ask you to press any key to continue.
- 18. Press any key... Display returns to the CALIBRATE screen.

| Non-Legal for Trade<br>Calibration Procedure            | 1. Press the <b>ZERO</b> (F2) softkey                                                                                                    | The display asks you to remove all weight from the scale then press <b>ENTER</b> .                                                                                                    |
|---------------------------------------------------------|----------------------------------------------------------------------------------------------------|----------------------------------------------------------------------------------------------------|
|                                                         | 2. Remove all weight from the scale and press the <b>ENTER</b> key                                                                                                    | After the indicator has calibrated the zero point, the display says DONE.                                                                                                    |
|                                                         | 3. Press ENTER                                                                                                    | The display returns to the CALI-<br>BRATE display.                                                                                                    |
|                                                         | 4. Press the <b>SPAN</b> (F3) soft key.                                                                                                    |                                                                                                    |
|                                                         | 5. Key in the amount of weight you will use for calibration and press <b>ENTER</b>                                                                                       | The display prompts you to apply the test weight load to the scale.                                                                                                    |
|                                                         | <ol> <li>Apply the test weight load to the scale and press ENTER</li> </ol>                                                                                              | The indicator determines the span<br>and tells you when it is done. Above<br>the text, the display should show you<br>the correct test weight. If not perform<br>the span again.                                                                                                    |
|                                                         | <ol><li>Press any key to return to the<br/>CALIBRATE display.</li></ol>                                                                                                  |                                                                                                    |
|                                                         | When you make changes to the calibr<br>(F5) to leave the calibration setup, the<br>save the changes you have made. Pre<br>press <b>NO</b> to leave calibration without s | ation of your system and press <b>EXIT</b><br>display will always ask if you want to<br>ess <b>YES</b> to save the changes and<br>saving the changes you have made.                                                                                                    |
| Non-Legal 16-Point<br>Calibration Transfer              | To use this calibration procedure you calibration in hand. See the note on particular                                                                                    | must have a printout of the 16 point age 19 for obtaining this printout.                                                                                                    |
|                                                         | <ol> <li>With Angles enabled, press the<br/>SPAN softkey, the ANGLE<br/>softkey then the KEYIN softkey</li> </ol>                                                        | . The display prompts you to enter the scale counts, pitch counts, roll counts and actual weight. All of these can be found on the printout.                                                                                                    |
|                                                         | 2. Key in the requested information.                                                                                                    |                                                                                                    |
|                                                         | 3. Repeat step 2 for all 16 points.                                                                                                    |                                                                                                    |
| Any changes to the carriage invalidates this procedure. | 4. Press the <b>DONE</b> (F5) key                                                                                                    | The display will ask if you are done.<br>If you press <b>YES</b> , the display will ask<br>if you want to PERFORM FIT? If you<br>want to have the indicator fit these<br>new calibration points to a new<br>calibration setup, press <b>YES</b> . If you<br>press <b>YES</b> , the display will eventu- |
|                                                         |                                                                                                    | to continue. The display returns to<br>the CALIBRATE screen.                                                                                                    |

# Corner Balancing the Weigh Bars

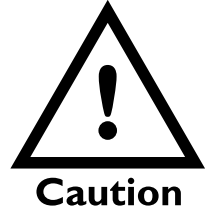

DO NOT ADJUST THE PITCH AND ROLL POTS! These are factory set and should be left alone.

Calibration of the QTLTSC system consists of two processes; cornering and calibration of the system. Cornering makes the Weigh Bars work together and is usually not required unless you replace a Weigh Bar or junction box. Calibration of the system was covered in the previous pages of this manual. This section covers cornering the Weigh Bars.

Below are instructions for calibrating the J-box shown in Figure 9. To access the junction box, remove the protective plate in the center of the scale. Remove the sealing wire and the two screws fastening the access cover.

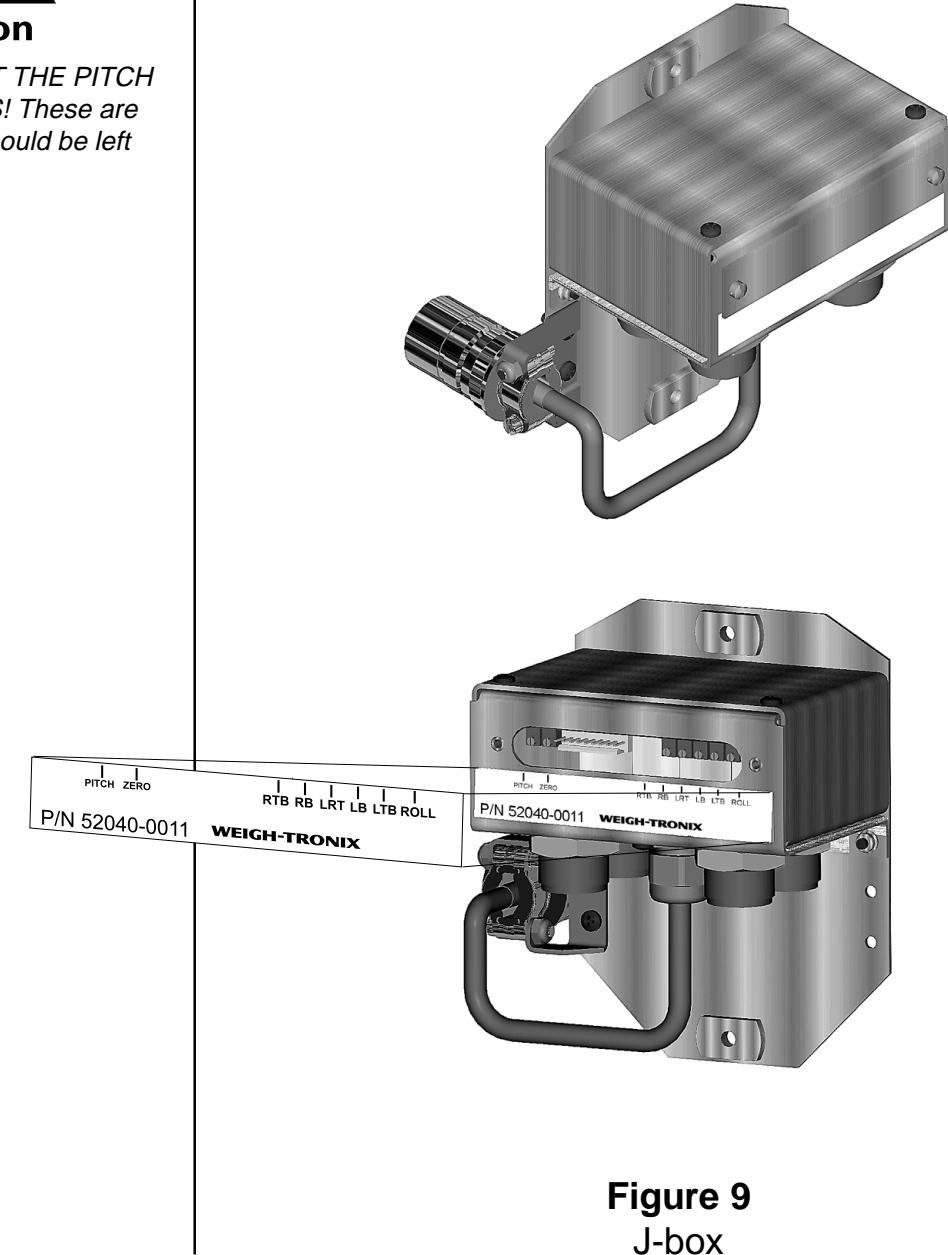

#### Trim Potentiometer Adjustment

The right fork and left forks are those that are on the right and left **when you are sitting in the lift truck seat**.

Letters (LRT, RTB, etc.) refer to the potentiometer labels on the J-Box.

0.15% of 1000 lbs = 1.5 pounds 0.15% of 2000 lbs = 3 pounds 0.15% of 3000 lbs = 4.5 pounds 0.15% of 4000 lbs = 6 pounds 0.15% of 5000 lbs = 7.5 pounds

0.05% of 1000 lbs = 0.5 pounds 0.05% of 2000 lbs = 1 pound 0.05% of 3000 lbs = 1.5 pounds 0.05% of 4000 lbs = 2 pounds 0.05% of 5000 lbs = 2.5 pounds

A zero shift will occur whenever any of the potentiometers are adjusted. Remove all weight from the forks and zero the indicator after making any adjustments. Prior to beginning any adjustments, obtain a 42", square, heavy duty pallet that will support the weights you will be using during the calibration process. To exercise the system, it is recommended that you place the pallet and weights on the lift truck and drive it around. Once you start this procedure, do not move the lift truck to another location until the procedure is completed.

- 1. Set the WI-130 indicator to read in one pound divisions.
- Set the forks directly over the Weigh Bars<sup>™</sup>. Place the cornering weight (recommend 50% of capacity) on each of the four corners of the pallet one at a time and record the weight of each location.
- 3. Starting with the fork that has the largest difference between front and rear weight readings, adjust the trim balance (RTB for right trim balance and LTB for the left trim balance) to reduce the difference to less than 0.15% of the cornering weight you are using. See *Guidelines for Adjust-ing the Trim Potentiometers* below to determine which way to turn the potentiometer.
- 4. Switch to the other fork. Adjust the trim balance for that fork to reduce the difference between front and rear weight readings to less than 0.15% of the cornering weight you are using.
- 5. Place the cornering weight on the center of each fork and record the weight. Adjust the left-right balance (LRT) until the difference between these readings is less than 0.15% of the cornering weight you are using.
- 6. Repeat steps 3 through 5, but reduce the allowable difference to 0.05% of the cornering weight you are using.

Guidelines for Adjusting the Trim Potentiometers (refer to Figure 7 for potentiometer location)

- The right trim balance (RTB) reduces the difference in weight readings on the right fork. For example, if the weight reading on the end of the right fork is less than the reading at the base of the right fork, slightly turn the RTB clockwise.
- The left trim balance (LTB) reduces the difference in weight readings on the left fork. For example, if the weight reading on the end of the left fork is less than the reading at the base of the left fork, slightly turn the LTB clockwise.
- The left-right trim (LRT) reduces the difference in weight readings between the left and right forks. For example, if the weight reading of the left fork is less than the reading of the right fork, turn the LRT clockwise.

#### Balance Potentiometer Adjustment

The right fork and left forks are those that are on the right and left **when you are sitting in the lift truck seat**.

0.15% of 1000 lbs = 1.5 pounds 0.15% of 2000 lbs = 3 pounds 0.15% of 3000 lbs = 4.5 pounds 0.15% of 4000 lbs = 6 pounds 0.15% of 5000 lbs = 7.5 pounds

0.05% of 1000 lbs = 0.5 pounds 0.05% of 2000 lbs = 1 pound 0.05% of 3000 lbs = 1.5 pounds 0.05% of 4000 lbs = 2 pounds 0.05% of 5000 lbs = 2.5 pounds

A zero shift will occur whenever any of the potentiometers are adjusted. Remove all weight from the forks and zero the indicator after making any adjustments. The following directions will enable you to adjust the scale so that it is insensitive to changes in fork position.

- 1. Place the cornering weight (recommend 50% of capacity) on the center of the right fork and record the weight. Move the right fork in six inches. Once again, place the weight on the center of the right fork and record the weight. Move the right fork out six inches so that it is in its original position.
- 2. Place the cornering weight on the center of the left fork and record the weight. Move the left fork in six inches. Once again, place the weight on the center of the left fork and record the weight. Move the left fork out six inches to its original position.
- 3. Starting with the fork that has the largest difference in weight readings between the two positions, adjust the balance potentiometer (RB or LB) to reduce the difference to less than 0.15% of the cornering weight you are using. See *Guidelines for Adjusting the Balance Potentiometers* below to determine which way to turn the potentiometer.
- 4. Switch to the other fork. Adjust the balance potentiometer (RB or LB) to reduce the difference between the two readings to less than three pounds.
- 5. Repeat steps three and four, but reduce the allowable difference to 0.05% of the cornering weight you are using.
- 6. Adjusting the balance potentiometers may cause errors in the cornering. You can correct these errors by repeating the steps listed under *Guidelines for Adjusting the Trim Potentiometers*. If large adjustments are necessary, the balance potentiometers may need to be readjusted by following the steps under *Balance Potentiometer Adjustment*.

#### Guidelines for Adjusting the Balance Potentiometers (refer to Figure 7 for potentiometer location)

- The right balance potentiometer (RB) reduces the weight reading difference between the two positions of the right fork. For example, if the weight reading when the right fork is moved in six inches is less than the reading when the fork is directly over the Weigh Bars<sup>™</sup>, turn the right balance potentiometer (RB) clockwise.
- The left balance potentiometer (LB) reduces the weight reading difference between the two positions of the left fork. For example, if the weight reading when the left fork is moved in six inches is less than the reading when the fork is directly over the Weigh Bars<sup>™</sup>, turn the left balance potentiometer (LB) counterclockwise.

This concludes the calibration section of the manual.

# Test level

The deafult password for the Test level is 911.

Press and hold the **ESCAPE** key for 3-5 seconds. You will hear a 2nd beep and the display will change. Key in 911 and press **ENTER**. The screen in Figure 10 is displayed.

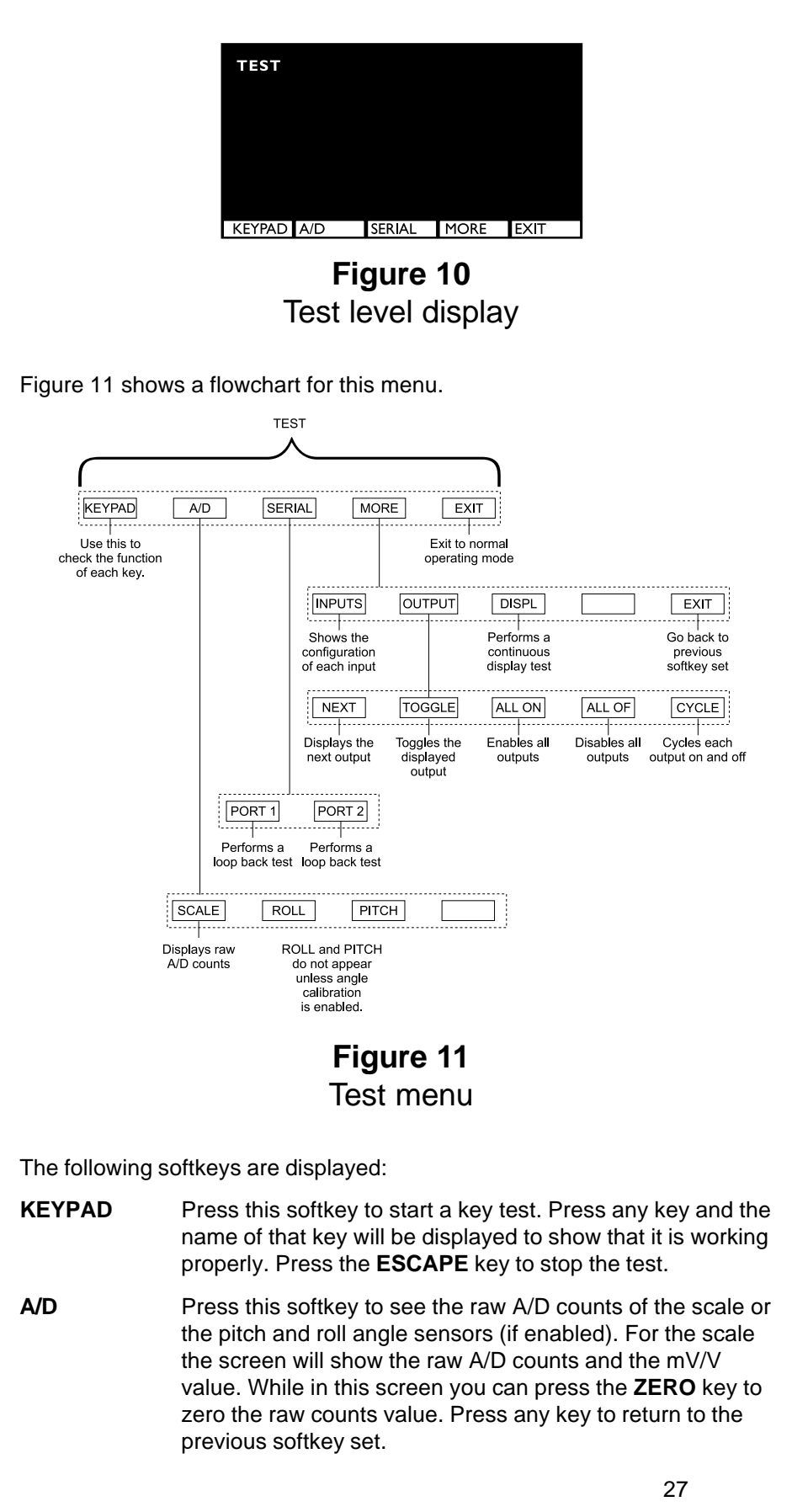

| SERIAL | <ul> <li>AL Press this softkey to test the serial ports.</li> <li>To test port 1, press the PORT 1 softkey. Jumper the TX line and RX line (pins 2 &amp; 3) and the RTS and CTS lines (pins 7 &amp; 8) for loop and busy tests.</li> </ul> |                                                                                                    |  |
|--------|----------------------------------------------------------------------------------------------------|----------------------------------------------------------------------------------------------------|--|
|        |                                                                                                    |                                                                                                    |  |
|        | To test port 2, press the PORT 2 softkey. To test the A section of the port, jumper the TX of port 2 to the RX of the wand port. To test the B section, jumper the TX and RX pin of port 2.                                                |                                                                                                    |  |
| MORE   | Press this se                                                                                                    | oftkey to see the following new softkeys:                                                                                                    |  |
|        | INPUTS                                                                                                    | Press this softkey to see the list of configured<br>inputs (1-32 possible). If the input is activated<br>there is an arrow next to the input number.<br>There is no arrow if the input is deactivated.                                                                                                    |  |
|        | OUTPUTS                                                                                                    | Press this softkey to see the status of any<br>outputs enabled in the programming. Softkeys<br>allow you to advance to the next output, toggle<br>the displayed output on and off, turn all the<br>outputs on, turn all the outputs off, and to<br>sequentially cycle each output on and off.<br>Press the <b>ESCAPE</b> key to exit this screen. |  |
|        | DISP                                                                                                    | Press this softkey to perform a continuous display test. Press any key to stop the test.                                                                                                    |  |
|        | EXIT                                                                                                    | Press this softkey to return to the previous softkey set.                                                                                                    |  |
| EXIT   | Press this s                                                                                                    | oftkey to return to the previous softkey set.                                                                                                    |  |

# **Disassembly and Reassembly of the WI-130**

### Disassembly

Follow the instructions in this section to disassamble the WI-130.

- 1. Disconnect the WI-130 from the power source.
- 2. Remove the back of the WI-130 by removing the fourteen acorn nuts and pulling the back cover from the case. See Figure 12.

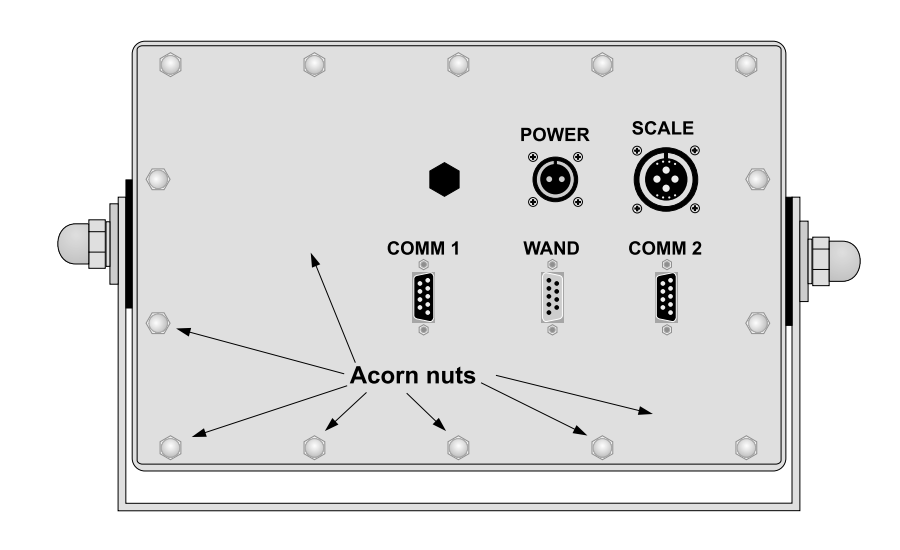

# Figure 12 Back view of the WI-30

3. If you need to remove the power supply board from the inside of the back cover, begin by disconnecting the power supply wires and the wires leading to the main board. Remove the screws holding the pc board shown in Figure 13.

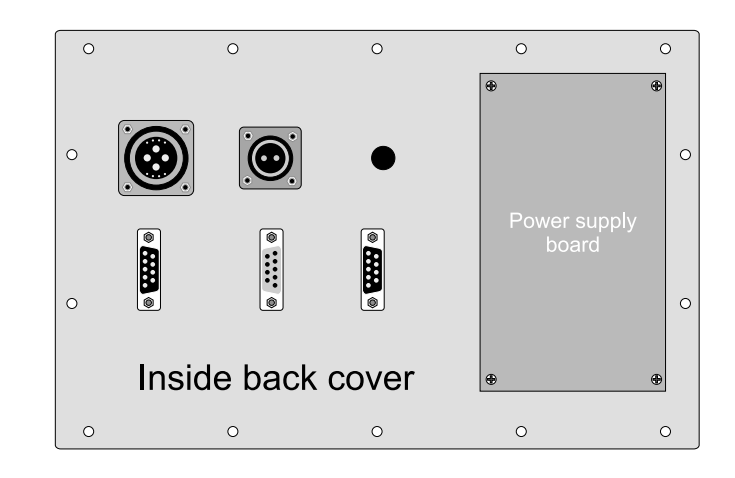

Figure 13 Power supply board

4. If you need to remove the main board, disconnect the ribbon cable from the main board. Refer to Figure 14. Remove the hold down screws on the angle sensor board. Remove the stand offs and screws holding the main PC board and pull it out.

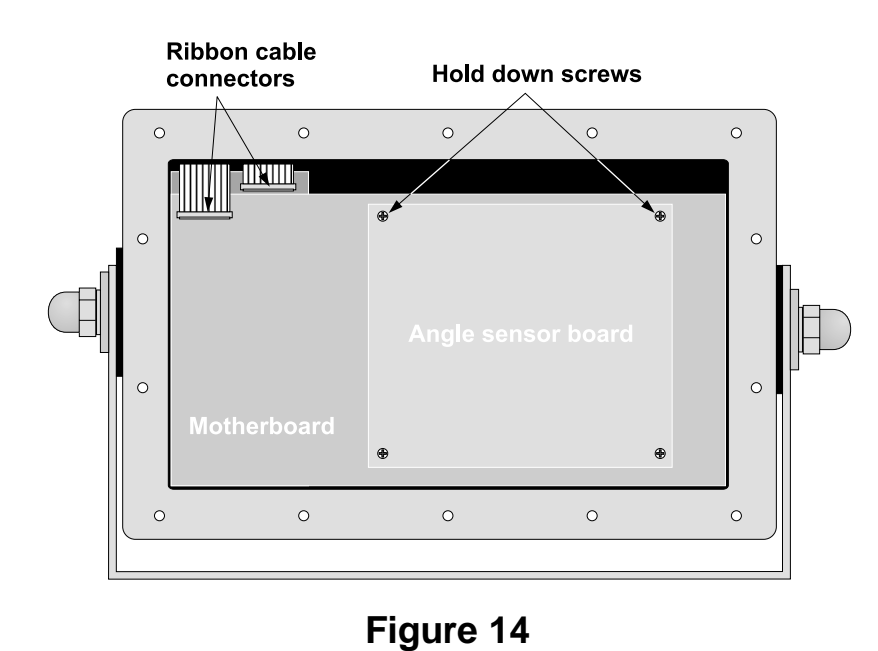

5. The display and display driver boards are underneath the motherboard. See Figure 15. If you need to remove the display driver board or display, remove the hold down screws.

Main board

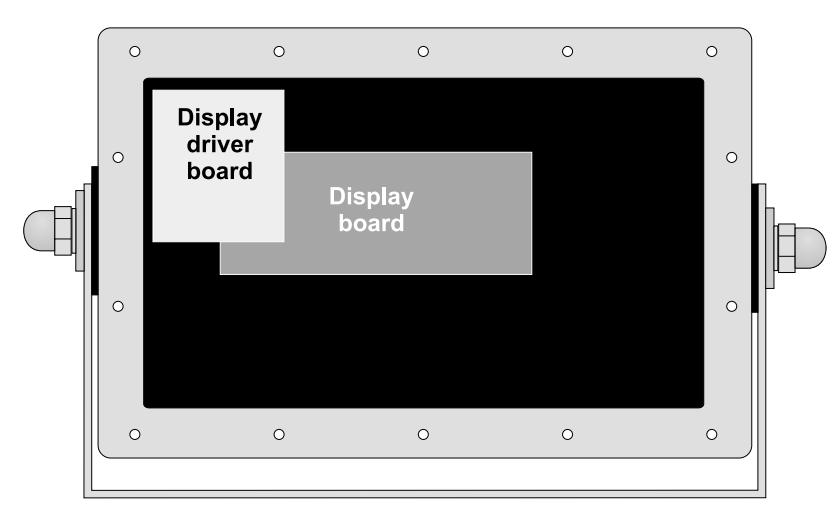

Figure 15 Display and display driver boards

**Re-assembly** 

Replace any of the boards if needed and re-assemble the unit by reversing the disassembly procedure.

# Resistance Test of QTLTSC Weigh Bars

Perform these resistance checks to test the legal for trade lift truck scale Weigh Bars. With the meter set on the appropriate ohms scale, check for the following values between the color coded wires on the section of the cord connected to the Weigh Bar or the corresponding pin out for the connectr. See Figure 13.

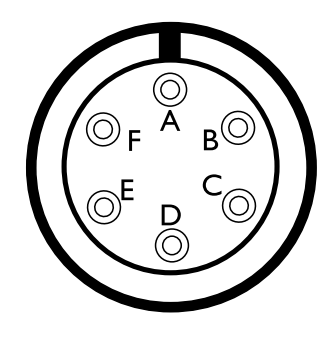

Pin A - Red wire, Pin B - Green wire, Pin C - White wire, Pin D - Black wire, Pin E - Blue wire, Pin F - Shield wire

> Figure 13 Six pin male connector

The electrical connections of the QTLTSC Weigh Bar with a six pin male connector, shown above, can be verified by measuring the resistances listed below:

| Pins   | Wires          | Reading | Tolerance ±5% |
|--------|----------------|---------|---------------|
| B to D | Green to Black |         | 1032 ohms     |
| B to C | Green to White |         | 780 ohms      |
| B to A | Green to Red   |         | 780 ohms      |
| B to E | Green to Blue  |         | 1363 ohms     |
| E to C | Blue to White  |         | 1060 ohms     |
| E to A | Blue to Red    |         | 1060 ohms     |
| E to D | Blue to Black  |         | 364 ohms      |
| C to A | White to Red   |         | 954 ohms      |
| D to A | Black to Red   |         | 729 ohms      |
| D to C | Black to White |         | 729 ohms      |
|        |                |         |               |

All pins or wires to the metal of the Weigh Bar should greater than 20.0 megaohms.

# **Replacing a Weigh Bar**

| Tools needed | Minimum 12 inch/pounds torque wrench                                                                                                    |
|--------------|----------------------------------------------------------------------------------------------------|
|              | Minimum 65 foot/pounds torque wrench                                                                                                    |
|              | • <sup>5</sup> / <sub>32</sub> hex Allen                                                                                                    |
|              | • <sup>3</sup> / <sub>8</sub> hex Allen                                                                                                    |
|              | • 6 transducer bolts, part # 17704-5929                                                                                                    |
|              | • <sup>17</sup> / <sub>16</sub> socket                                                                                                    |
|              | • <sup>3</sup> / <sub>4</sub> " socket                                                                                                    |
|              | •1 / <sub>2</sub> "socket                                                                                                    |
|              | • (2) <sup>3</sup> / <sub>32</sub> " cable ties                                                                                                    |
|              | side cutters                                                                                                    |
|              | <ul> <li>another personthis disassembly and reassembly procedure is a two<br/>person task</li> </ul>                                                                                                    |
| Disassembly  | 1. Remove forks.                                                                                                    |
|              | <ol> <li>Raise lift truck carriage and remove mounting hooks from bottom of<br/>QuickTach carriage.</li> </ol>                                                                                                    |
|              | 3. Remove junction box shield.                                                                                                    |
|              | 4. Disconnect cables from junction box.                                                                                                    |
|              | <ol> <li>Place a pallet under carriage and lower the carriage until it is resting<br/>loosely on the pallet.</li> </ol>                                                                                                    |
|              | 6. Tilt the carriage off and lay flat.                                                                                                    |
|              | 7. Remove the six bolts from the cable shield.                                                                                                    |
|              | 8. Loosen set screws according to the instructions on the next page.                                                                                                    |
|              | 9. Remove set screws.                                                                                                    |
|              | 10. Remove front carriage from rear carriage, being careful not to damage the transducer cables.                                                                                                    |
|              | 11. Remove the cable tie securing the cables to the cable shield.                                                                                                    |
|              | 12. Tilt the front carriage up and remove the transducer bolts and the transducer.                                                                                                    |
| Reassembly   | To reassemble, reverse the steps listed above and pay close attention to the following notes:                                                                                                    |
|              | <ol> <li>Make sure the transducer cables are positioned correctly behind the<br/>cable guard. See the illustration under Scale Carriage Assembly in the<br/>back of this manual. Also make sure the cables are secured and not<br/>pinched.</li> </ol> |
|              | 2. You must replace the transducer bolts with new ones during reassembly. The part number is 17704-5929.                                                                                                    |
|              | 3. When tightening the tansducer bolts, they must be torqued at 65 foot pounds in a star pattern starting with the top and bottom bolts.                                                                                                    |

# Loosening Procedure

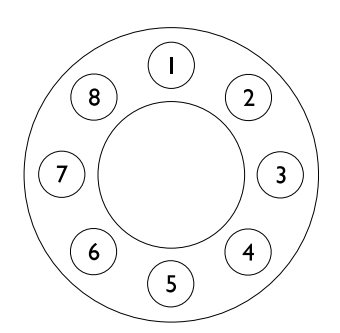

Figure 16 Circular Pattern Set screws should be loosened with care. Loosening can be accomplished quickly, but do not rush to completely loosen individual set screws. Remember that the intent is to slowly release the preload force. All set screws should be loosened uniformly and usually there is no need to remove any set screw from the tensioner body during loosening.

- 1, Turn the first set screw counterclockwise until it feels loose (no more than half a turn). The idea is just to unload each set screw, not to completely loosen it.
- 2. Move in a circular pattern to the next set screw (see Figure 16) and repeat step 1.
- 3. Continue repeating until all set screws have been unloaded.
- 4. By the time you get back to the first set screw, it will be tight again. Repeat the process, moving in a circular pattern.
- 5. Usually, after two or three passes, the tensioner can be spun off the bolt or stud by hand.
- 6. Before reusing any tensioner, the set screws should be removed in the appropriate manner, the body and set screws cleaned and relubricated with approved lubricant to insure proper set screw torque vs. preload performance on installation.

**Tightening Procedure** 

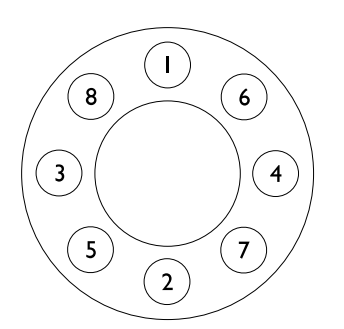

Figure17 Star Pattern To ensure proper torque, new set screws must be used. Do not reuse old set screws. Attempt to tighten as consistently as possible. Do not tighten all at once. Use a standard torque wrench to verify final torque values.

- 1. This product is designed for use with hardened surface washers. Slide the washer onto the bolt or stud first.
- 2. Check the base of the tensioner(s) and verify that all set screws are flush with the bottom of the tensioner body.
- 3. Clear any dirt or chips from the threads of the bolt or stud and from the main internal thread of the tensioner.
- 4. Spin the tensioner body down on the main thread of the bolt or stud by hand. The tensioner body should be in light contact with the hardened washer.
- 5. Tighten the set screws in the star pattern shown in Figure 17 to 15 in/lbs or so that they are all hand tight against the washer.
- 6. Tighten the set screws in the same star pattern to 72 in/lbs (6 ft/lbs).
- 7. Tighten the set screws in the circular pattern shown in Figure 10 to 108 in/lbs (9 ft/lbs).
- 8. Tighten the set screws in the same circular pattern to 144 in/lbs (12 ft/ lbs).
- 9. Set the torque wrench for the final torque value and continue to repeat the circular pattern until all the set screws are torqued to the same value. Do not exceed the torque value stamped on the tensioner.

# Appendix 1: Display Samples

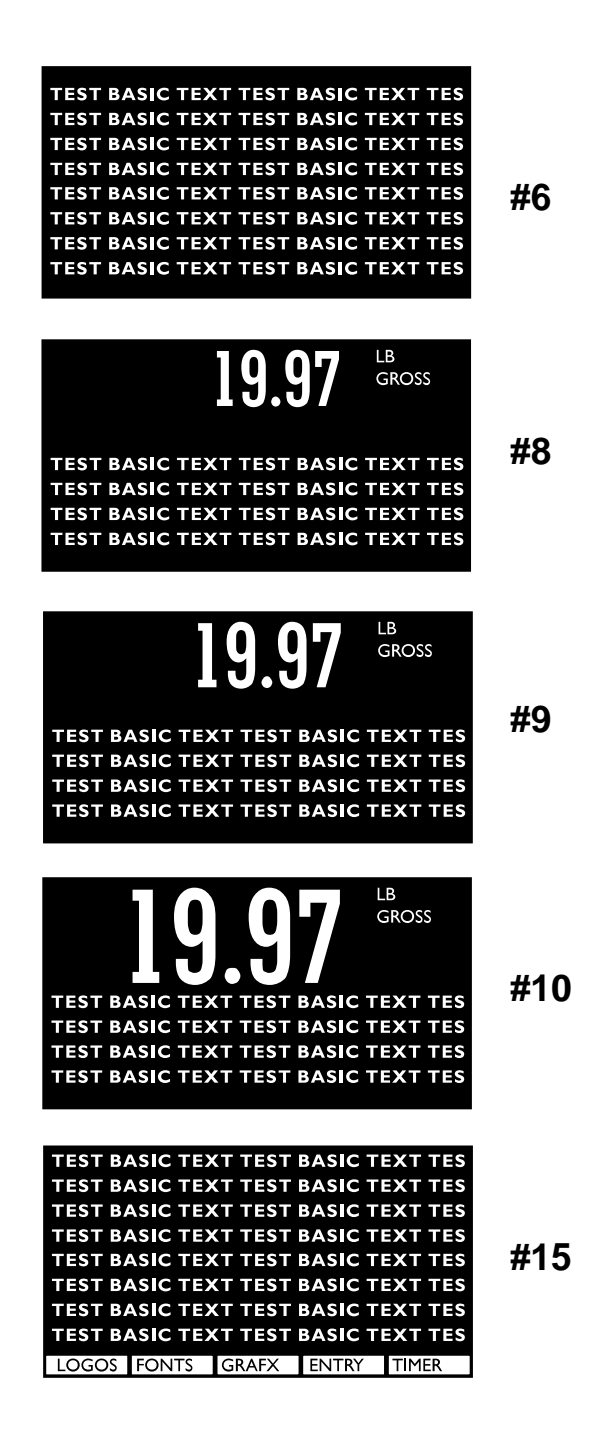

| LB GROSS<br>TEST BASIC TEXT TEST BASIC TEXT TEST<br>TEST BASIC TEXT TEST BASIC TEXT TEST<br>TEST BASIC TEXT TEST BASIC TEXT TEST<br>TEST BASIC TEXT TEST BASIC TEXT TEST<br>BASIC TEXT TEST BASIC TEXT TEST<br>LOGOS FONTS GRAFX ENTRY TIMER | #17 |
|----------------------------------------------------------------------------------------------------|-----|
| TEST BASIC TEXT<br>TEST BASIC TEXT<br>TEST BASIC TEXT<br>TEST BASIC TEXT<br>TEST BASIC TEXT<br>TEST BASIC TEXT<br>TEST BASIC TEXT<br>TEST BASIC TEXT                                                                                         | #22 |
| TEST BASIC TEXT<br>TEST BASIC TEXT<br>TEST BASIC TEXT<br>TEST BASIC TEXT<br>TEST BASIC TEXT<br>TEST BASIC TEXT<br>TEST BASIC TEXT<br>TEST BASIC TEXT                                                                                         | #27 |
| 19.97 GRAFX ENTRY TIMER                                                                                                    | #31 |

# **Appendix 2: Tips on Using Harmonizer**

To find the best settings for your filter needs, follow the steps listed below.

1. What to Do: Determine the amount of positive and negative force exerted by the vibration on the scale.

**How to Do It:** Set Threshld to 0.0, Constant to OFF, and Samples to Average to 1.0 A-Ds. Return to weigh mode and observe the weight swings. Record the difference between the highest and lowest displayed weight values. Add 30 to 50% to this value. This is a good starting value for the Threshld setting. Do not set your indicator to this value until told to in step 7.

2. Setting the Average to higher values increases the filtering effect.

What to Do: Set Threshld to 0.0, Constant to OFF and Samples to Average to 15.0 A-Ds. Check the stability of the scale.

**How to Do It:** Save changes and exit to normal weight mode. Observe the Center of Zero light. If it is on all the time your scale is stable within ¼ division. If the Center of Zero light blinks more filtering is required. Go to step 3.

- 3. Repeat step 2 but increase the Samples to Average by 15.0 A-Ds. Keep repeating steps 2 and 3 until the scale is stable or you've tried the entire range of Samples to Average (60 A-Ds). If the scale is still not stable go to step 4.
- 4. Setting the Constant to higher values increases the filtering effect.

**What to Do:** Set Threshld to 0.0, Constant to 1.0 and Samples to Average to 60 A-Ds. Check the stability of the scale.

**How to Do It:** Save changes and exit to normal weight mode. Observe the Center of Zero light. If it is on all the time your scale is stable within ¼ division. If the Center of Zero light blinks more filtering is required. Go to step 5.

- 5. Repeat step 4 but increase the Constant by 1.0. Keep repeating steps 4 and 5 until the scale is stable or you've tried the entire range of Constant (10). If the scale is still not stable, decrease your display update rate and start over at step 1 using the new, slower display rate.
- 6. After the Constant value is established you may wish to lower the Samples to Average value to improve display response time.
- 7. After a final value for Constant and Samples to Average has been set, enter the Threshld value established in step 1. If this value is too small your scale will act as if the filtering is off or not working. Increase the Threshld value until your scale stabilizes.

If the Threshld value is too high your scale will react slowly to weight changes.

When Harmonizer is properly adjusted the scale will be stable at zero and will rapidly display a stable test weight value.

# **Appendix 3: Factory Defaults**

# **Configuration for Scale #1**

Scale Type:AnalogCapacity:5000Divisions:5Update Rate:Max

# **Units of Measure**

Units selected:lb, kgCalibration unit:lb

# **Key Enable Controls**

| Select:  | Off |
|----------|-----|
| Unit:    | On  |
| Print:   | On  |
| Tare:    | Off |
| Zero:    | On  |
| PB Tare: | Off |
| KB Tare: | Off |

# **Active Display Values/Modes**

| Gross Wt:  | On  |
|------------|-----|
| Net Wt:    | On  |
| Tare Wt:   | On  |
| Min Wt:    | Off |
| Max Wt:    | Off |
| ROC:       | Off |
| Gross Tot: | Off |
| Net Tot:   | Off |
| Count Tot: | Off |
| Trans Tot: | Off |
| Count:     | Off |
| Variable:  | Off |
| Piece Wt:  | Off |

## **Time Out Parameters**

| Accumulate: | 0 |
|-------------|---|
| Print:      | 0 |
| Zero:       | 0 |
| Tare:       | 0 |

# **Motion Detection**

Motion Enabled: Divisions - 3 Seconds - 1

# Zero Tracking

Zero Tracking Enabled: Divisions - 3 Seconds - 1

# **Instrument Filtering**

| Averaging:  | 30  |
|-------------|-----|
| Harmonizer: | Off |
| Constant:   | 0   |
| Threshold:  | 0   |

# **Rate of Change**

ROC Sample:0ROC Multiplier:0

# Serial Ports

| Serial Port #1 |               |
|----------------|---------------|
| Baud:          | 9600          |
| Parity:        | none          |
| Data Bits:     | 8             |
| Handshake:     | None          |
| Mode:          | BASIC Control |
| Message:       | 13            |
|                |               |

## Serial Port #2

| Baud:      | 9600          |
|------------|---------------|
| Parity:    | none          |
| Data Bits: | 8             |
| Handshake: | None          |
| Mode:      | BASIC Control |
| Message:   | 13            |

# **Miscellaneous Settings**

| Date Preference:       | _            | MM/DD/YY  |     |
|------------------------|--------------|-----------|-----|
| AC Excitation:         |              | 300       |     |
| Deault Print Format:   |              | 1         |     |
| Beeper Volume:         |              | High      |     |
| Lock Program Retriev   | al:          | Off       |     |
| Enable Small Font Lov  | wer Case:    | Off       |     |
| Enable Decimal Point   | Display Mo   | de Cycle: | Off |
| Setup Password:        | 111          |           |     |
| Configure Password:    | 2045         |           |     |
| Calibrate Password:    | 30456        |           |     |
| Sleep: Timer on, 240 m | inutes, warr | ning on   |     |

# **Counting Scale Settings**

 Divisions:
 3

 Seconds:
 1

# **Print Format Destination Ports**

| Port 1: | Formats 1, 6, 7, 8, 9, 10, 11, 12  |
|---------|------------------------------------|
| Port 2: | Formats 2, 3, 4, 5, 13, 14, 15, 16 |

# Appendix 4: Making a Ramp for Tilting the Lift Truck

- 1. With plywood, build two ramps, following the diagram below.
- 2. Nail them together.

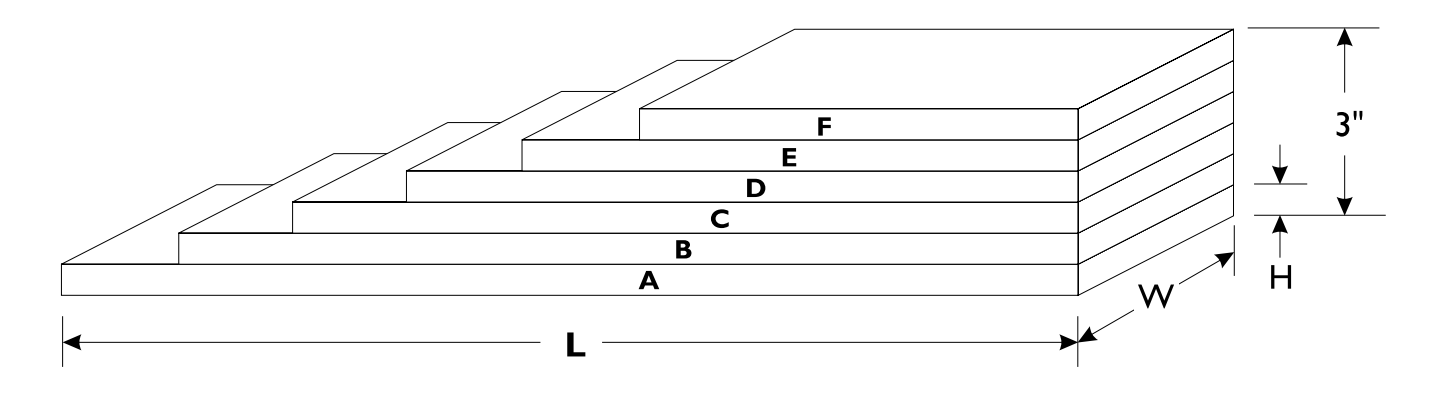

| Board | H (in inches) | W (in inches) | L (in inches) |
|-------|---------------|---------------|---------------|
| А     | 0.5           | 8             | 24"           |
| В     | 0.5           | 8             | 22"           |
| С     | 0.5           | 8             | 20"           |
| D     | 0.5           | 8             | 18"           |
| E     | 0.5           | 8             | 16"           |
| F     | 0.5           | 8             | 14"           |

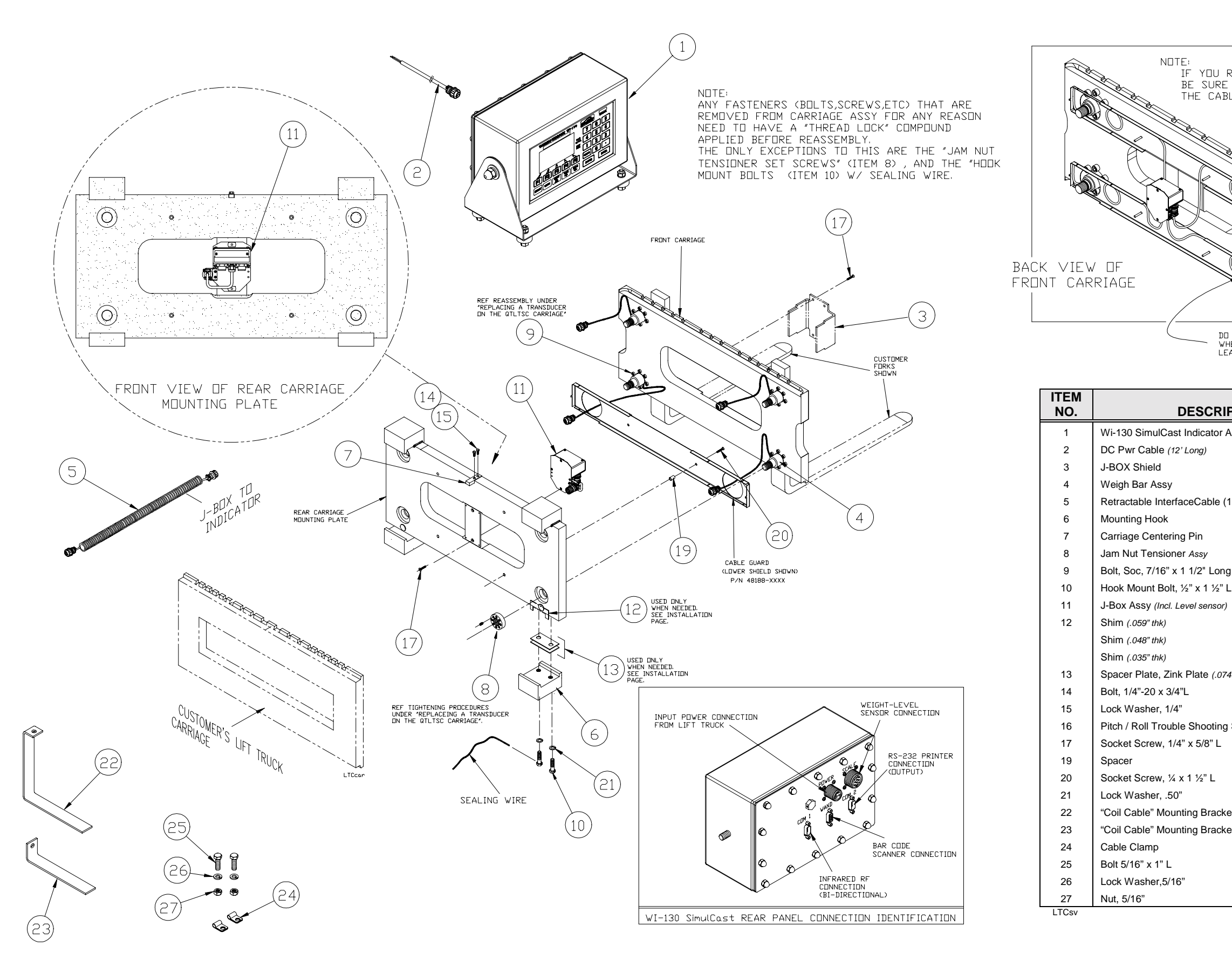

# CERTIFIED LIFT TRUCK SCALE W/ SimulCast™

5,000 Ib CLASS II SCALE CARRIAGE PARTS AND ASSY. CARRIAGE ASSEMBLY P/N 50846-00XX

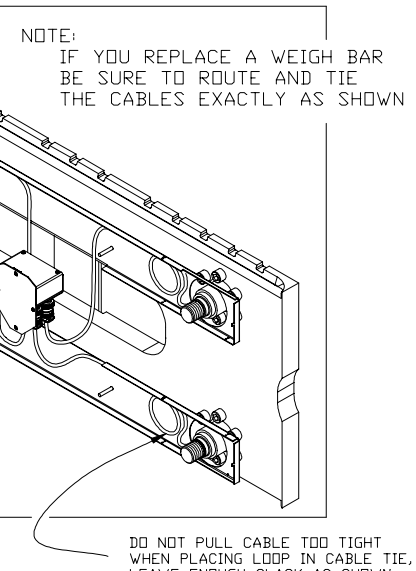

DO NOT PULL CABLE TOD TIGHT WHEN PLACING LOOP IN CABLE TIE, LEAVE ENDUGH SLACK AS SHOWN .

| DESCRIPTION                            | W-T P/N    | QTY |
|----------------------------------------|------------|-----|
| ulCast Indicator Assy                  | 51285-0025 | 1   |
| ble (12' Long)                         | 19266-0124 | 1   |
| ld                                     | 52529-0011 | 1   |
| Assy                                   | 48304-0010 | 4   |
| InterfaceCable (18'-20' stretched)     | 48432-0023 | 1   |
| ook                                    | 19967-0019 | 2   |
| entering Pin                           | 19968-0018 | 1   |
| nsioner Assy                           | 46687-0011 | 4   |
| /16" x 1 1/2" Long                     | 17704-5929 | 24  |
| t Bolt, ½" x 1 ½" L                    | 49889-0011 | 4   |
| (Incl. Level sensor)                   | 52040-0011 | 1   |
| thk)                                   | 48876-0018 | 1   |
| thk)                                   | 48876-0026 | 1   |
| thk)                                   | 48876-0034 | 1   |
| e, Zink Plate (.0747" thk)             | 49890-0018 | 1   |
| 0 x 3/4"L                              | 14476-0014 | 2   |
| er, 1/4"                               | 14474-0065 | 2   |
| Trouble Shooting Simulator (not shown) | 49656-0012 | 1   |
| ew, 1/4" x 5/8" L                      | 16192-0020 | 6   |
|                                        | 27417-0018 | 4   |
| ew, ¼ x 1 ½" L                         | 16192-0079 | 4   |
| er, .50"                               | 14474-0107 | 4   |
| 'Mounting Bracket                      | 22456-0011 | 1   |
| 'Mounting Bracket                      | 22455-0012 | 1   |
| р                                      | 17783-0098 | 2   |
| 1" L                                   | 14472-0133 | 2   |
| er,5/16"                               | 14474-0073 | 2   |
|                                        | 14471-0076 | 2   |

# CARRIAGE ASSEMBLY P/N 51857-00XX

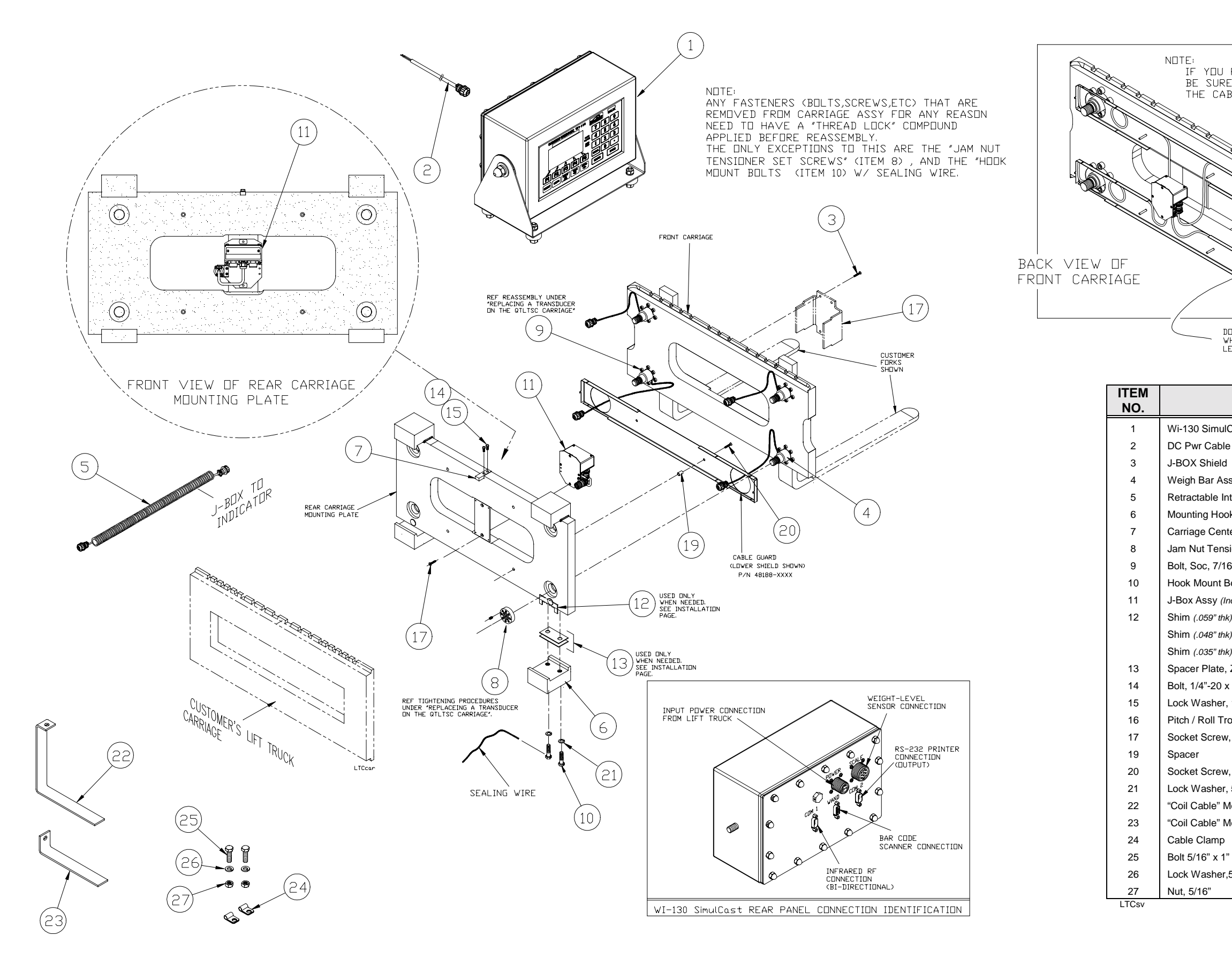

# CERTIFIED LIFT TRUCK SCALE W/ SimulCast™

10,000 lb CLASS III SCALE CARRIAGE PARTS AND ASSY.

IF YOU REPLACE A WEIGH BAR BE SURE TO ROUTE AND TIE THE CABLES EXACTLY AS SHOWN

DD NOT PULL CABLE TOD TIGHT WHEN PLACING LOOP IN CABLE TIE, LEAVE ENDUGH SLACK AS SHOWN .

| DESCRIPTION                          | W-T P/N    | QTY |
|--------------------------------------|------------|-----|
| Cast Indicator Assy                  | 51285-0025 | 1   |
| e (12' Long)                         | 19266-0124 | 1   |
|                                      | 52529-0011 | 1   |
| sy                                   | 50468-0018 | 4   |
| terfaceCable (18'-20' stretched)     | 48432-0023 | 1   |
| k                                    | 20732-0011 | 2   |
| ering Pin                            | 19968-0018 | 1   |
| ioner Assy                           | 46687-0037 | 4   |
| 5" x 1 1/2" Long                     | 17704-6224 | 24  |
| olt, 5/8" x 2 ¾" L                   | 49889-0029 | 4   |
| cl. Level sensor)                    | 52040-0011 | 1   |
| )                                    | 48876-0018 | 1   |
| )                                    | 48876-0026 | 1   |
| )                                    | 48876-0034 | 1   |
| Zink Plate (.0747" thk)              | 49890-0018 | 1   |
| 3/4"L                                | 14476-0014 | 2   |
| 1/4"                                 | 14474-0065 | 2   |
| puble Shooting Simulator (not shown) | 49656-0012 | 1   |
| , 1/4" x 5/8" L                      | 16192-0020 | 6   |
|                                      | 27417-0018 | 4   |
| , ¼ x 1 ½" L                         | 16192-0079 | 4   |
| 5/8"                                 | 14474-0115 | 4   |
| lounting Bracket                     | 22456-0011 | 1   |
| lounting Bracket                     | 22455-0012 | 1   |
|                                      | 17783-0031 | 2   |
| L                                    | 14472-0133 | 2   |
| 5/16"                                | 14474-0073 | 2   |
|                                      | 14471-0076 | 2   |

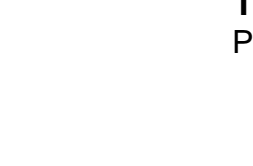

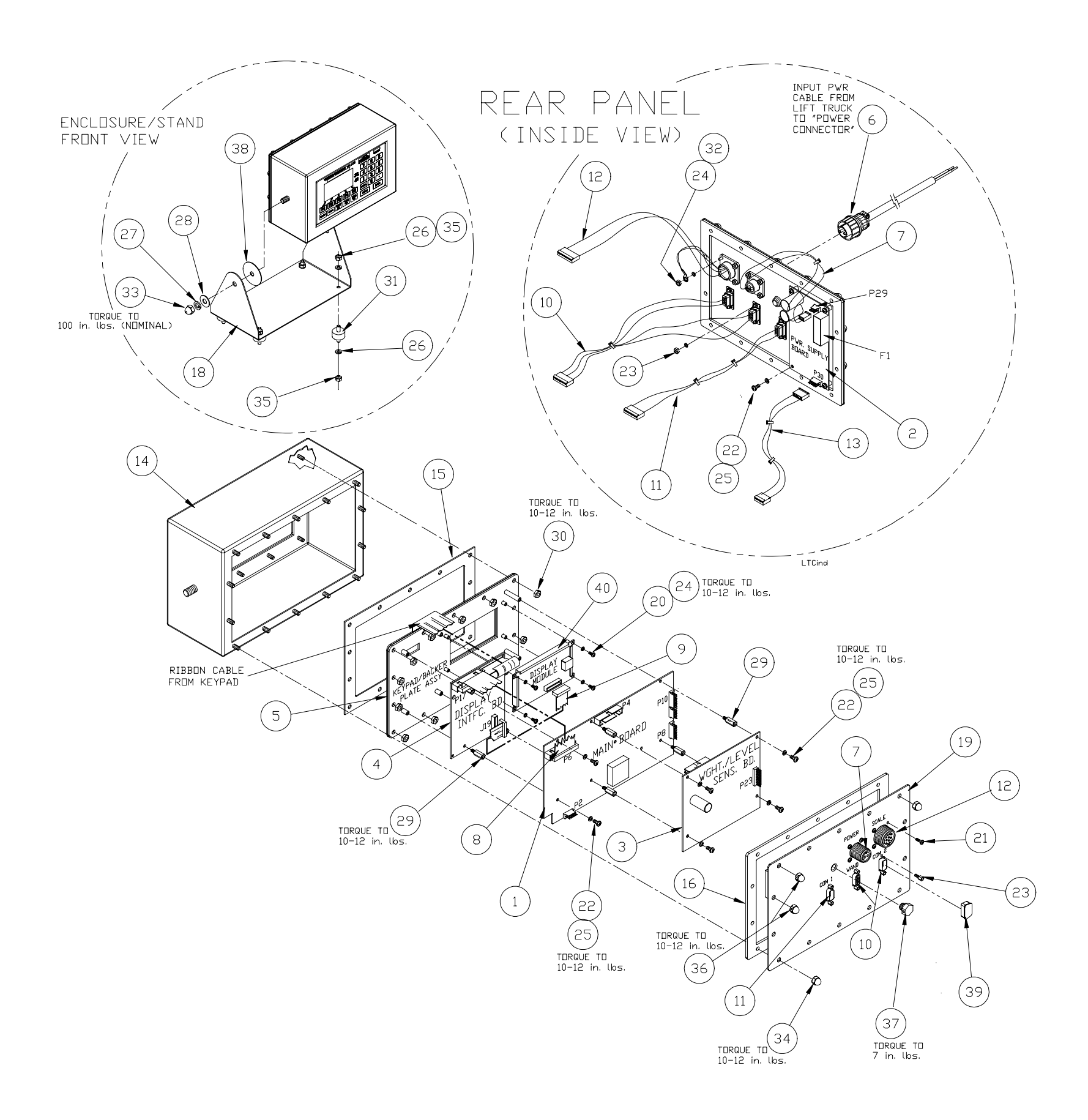

| ITEM<br>NO. | DESCRIPTION                                         | W-T P/N    | οτγ |
|-------------|-----------------------------------------------------|------------|-----|
| 1           | WI-130 Main Pc Board Assy                           | 50908-0024 |     |
| 2           | DC Power Supply Pc Bd                               | 50928-0012 | I   |
| 3           | Weight Sensor / Level Sensor Pc Bd Assy             | 50920-0010 | I   |
| 4           | Display Interface PC Board                          | 49951-0014 | I   |
| 5           | Keypad /Backer Plate Assy                           | 98370-0014 | I   |
| 6           | DC Power Cable Assy (12' long)                      | 19266-0124 | I   |
| 7           | Input Power Connector/Cable Assy (2-pin)            | 51493-0015 | I   |
| 8           | Main-to-Display Intfc. BD. Cable Assy (30-pin)      | 51490-0018 | I   |
| 9           | Displ. Intfc. BD-to-Display Cable Assy (20-pin)     | 49986-0021 | I   |
| 10          | Dual RS-232 Connector/Cable Assy (9-pin)            | 51497-0011 | I   |
| 11          | RS-232 Connector/Cable Assy (9-pin)                 | 51492-0016 | I   |
| 12          | Weight Sens - Level Sens Conn / Cable Assy          | 51495-0013 | I   |
| 13          | Power Supply to Main Bd. Conn / Cable Assy          | 51494-0014 | I   |
| 14          | Enclosure                                           | 51286-0016 | I   |
| 15          | Front Gasket                                        | 51289-0013 | I   |
| 16          | Rear Gasket                                         | 51292-0018 | I   |
| 18          | Stand Bracket                                       | 51288-0014 | I   |
| 19          | Rear Panel                                          | 51287-0015 | I   |
| 20          | Screw #4 x 1/4"L (pan hd)                           | 14473-0108 | 4   |
| 21          | Screw #4 x 3/8"L (pan hd)                           | 14473-0124 | 8   |
| 22          | Screw #6 x 5/16"L (pan hd)                          | 14473-0223 | 10  |
| 23          | Screw/Lock Assy (incl.: coupling nut, washers nut,) | 14538-0010 | 6   |
| 24          | Lock Washer #4                                      | 14474-0024 | 12  |
| 25          | Lock Washer #6                                      | 14474-0032 | 10  |
| 26          | Lock Washer 1/4"                                    | 14474-0198 | 8   |
| 27          | Lock Washer 3/8"                                    | 14474-0214 | 2   |
| 28          | Flat Washer 3/8"                                    | 16163-0066 | 2   |
| 29          | Standoff #6-32 x 9/16"L (m/f)                       | 15437-5000 | 8   |
| 30          | Kep Nut, #8                                         | 1025-00125 | 14  |
| 31          | Vibration Mount                                     | 17807-0090 | 4   |
| 32          | Hex nut, #4                                         | 14471-0027 | 8   |
| 33          | Cap Nut 3/8"-16                                     | 15771-0070 | 2   |
| 34          | Cap Nut #10-32                                      | 15786-0016 | 12  |
| 35          | Nut 1/4"-20                                         | 14471-0209 | 8   |
| 36          | Cap Nut #10-32 (modified)                           | 26513-0013 | 2   |
| 37          | Reset Access Plug 3/8" x 5/16"L (nylon)             | 1019-11926 | I   |
| 38          | Pad (neopr)                                         | 19563-0025 | 2   |
| 39          | Connector Cover                                     | 27369-1014 | I   |
| 40          | Display Module                                      | 48568-0011 | I   |
| LTCsv.doc   |                                                     |            |     |

## **130 SimulCast™ LTC INDICATOR** PARTS AND ASSEMBLY

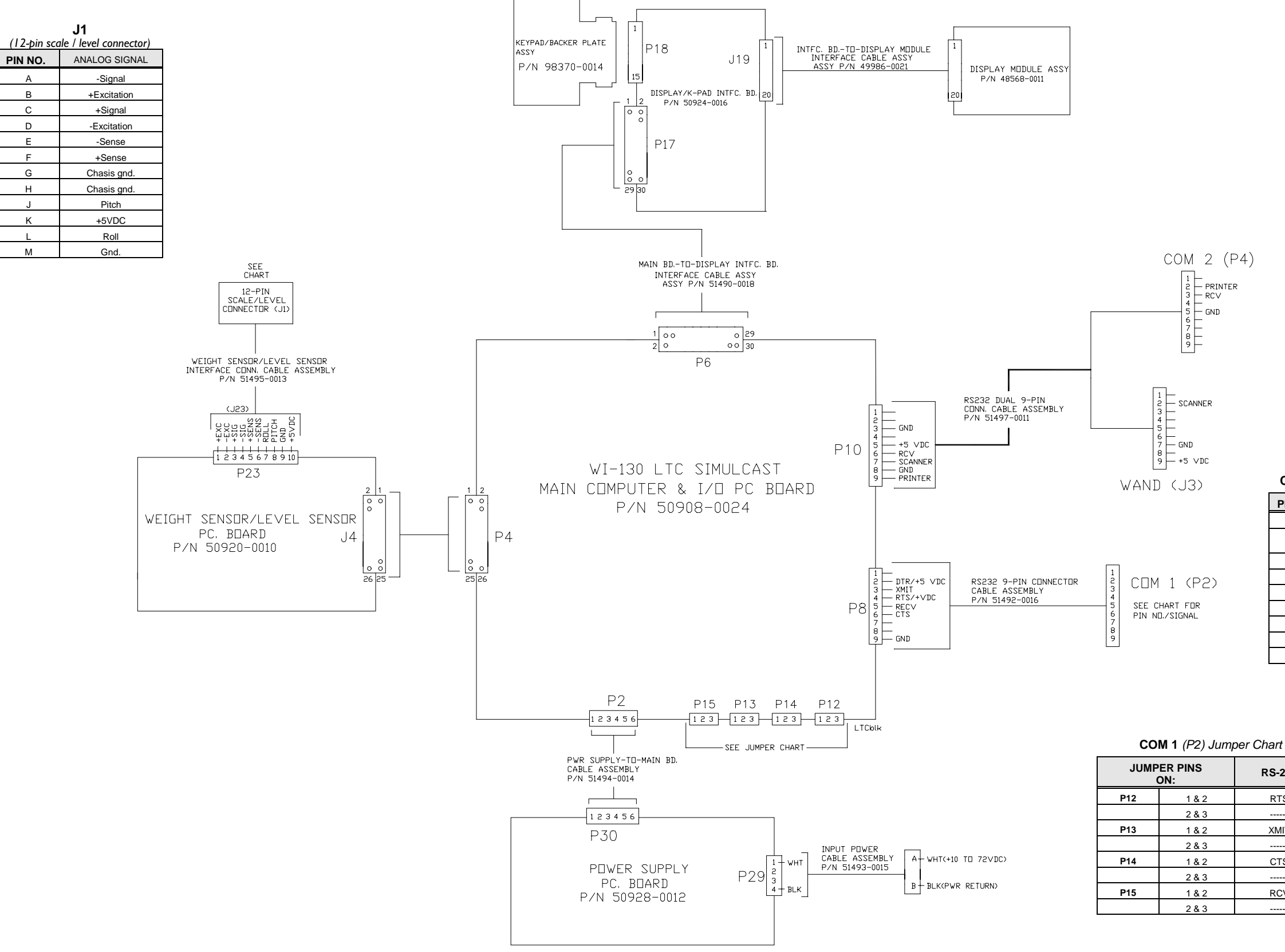

# CERTIFIED LIFT TRUCK SCALE W/ SimulCast™

COM 1 (P2) Signal Chart

| PIN NO. | RS-232     |
|---------|------------|
| 1       | No conn.   |
| 2       | ХМІТ       |
| 3       | RECV       |
| 4       | DTR/+5VDC. |
| 5       | Gnd        |
| 6       | No conn.   |
| 7       | RTS/+VDC   |
| 8       | CTS        |
| 9       | No conn.   |

| RS-232 |  |
|--------|--|
| RTS    |  |
|        |  |
| XMIT   |  |
|        |  |
| CTS    |  |
|        |  |
| RCV    |  |
|        |  |

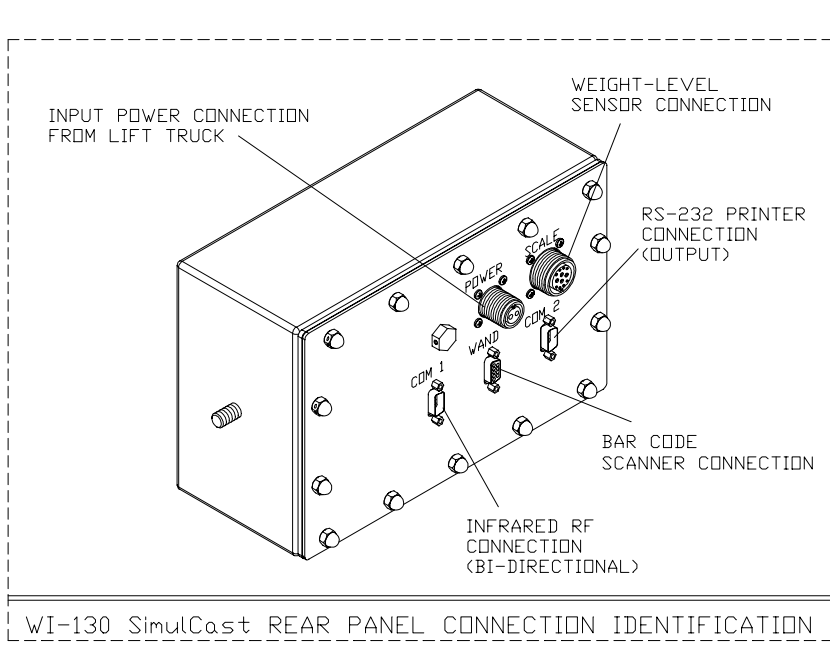

|  | WEIGHT                                    | SENSD | R  | CABLE | AS   |
|--|-------------------------------------------|-------|----|-------|------|
|  |                                           | WEIG  | ΗT | SENS  | 00   |
|  | V-T W                                     | /IRE  |    |       | RIG: |
|  | CDL DR<br>RED<br>GRN<br>WHT<br>BLK<br>BLU |       |    | TER   | MINA |
|  |                                           |       |    |       | J1-A |
|  |                                           |       |    |       | U1-B |
|  |                                           |       |    |       | J1-C |
|  |                                           |       |    | -     | U1-D |
|  |                                           |       |    | -     | J1-Е |
|  | YE                                        | L     |    |       | J1-F |
|  | WHT/                                      | ORN   |    |       | J1-G |
|  |                                           |       |    |       |      |

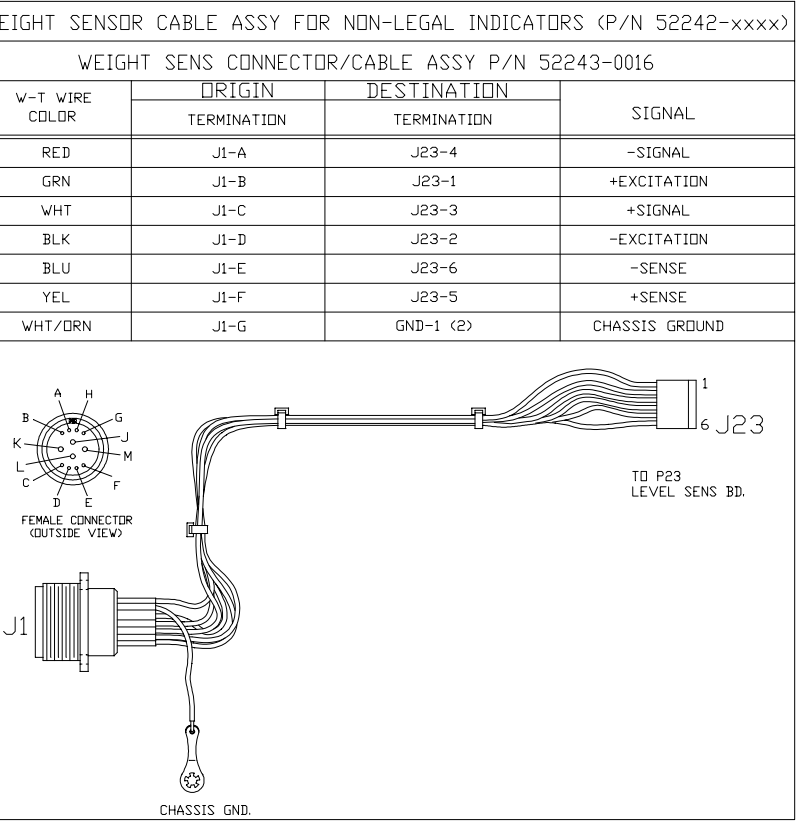

| DUAL RS-2 | 232 CONNECTOR/ | CABLE ASSY P/ | V 51497-0011 |
|-----------|----------------|---------------|--------------|
|           | DRIGIN         | DESTINATION   |              |
| COLOR     | TERMINATION    | TERMINATION   | SIGNAL       |
| RED       | J10-9          | P4-2          | PRINTER      |
| GRN       | J10-7          | J3-2          | SCANNER      |
| DRN       | J10-5          | J3-9          | +5VDC        |
| BLK       | J10-8          | J3-7          | GND          |
| BRN       | J10-3          | P4-5          | GND          |
| BLU       | J10-6          | P4-3          | RECEIVE      |

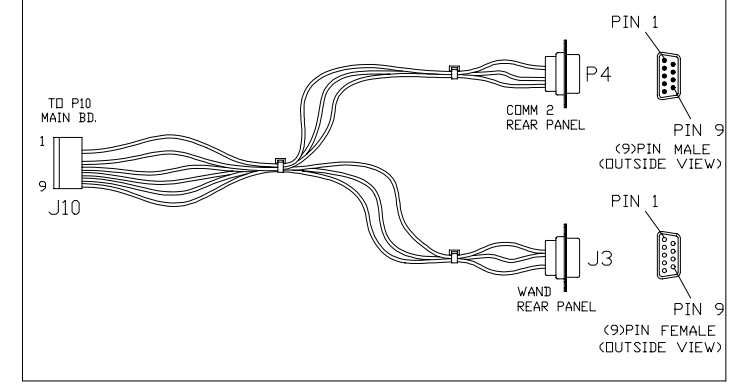

| RS-232 | 2 9-PIN CONNECTOR | / CABLE ASSY P/N | 51492-0016 |
|--------|-------------------|------------------|------------|
|        | ORIGIN            | DESTINATION      |            |
|        | TERMINATION       | TERMINATION      | SIGNAL     |
| RED    | J8-3              | J2-2             | TRANSMIT   |
| GRN    | J8-5              | J2-3             | RECEIVE    |
| BLU    | J8-4              | J2-7             | RTS/+VDC   |
| BLK    | J8-9              | J2-5             | GROUND     |
| DRN    | J8-2              | J2-4             | DTR/+5VDC  |
| YELLOW | J8-6              | J2-8             | CTS        |

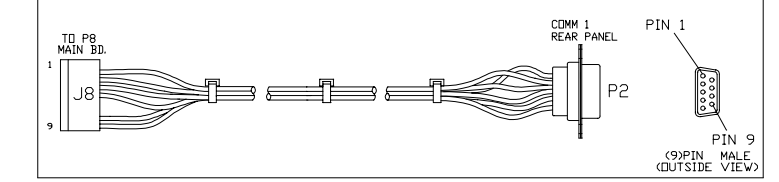

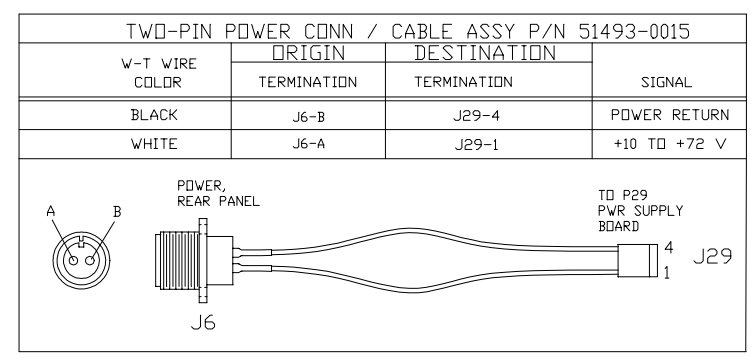

| WEIGHT SEN        | IS-LEVEL SENS CO | NNECTOR/CABLE ASSY | P/N 51495-0013 |
|-------------------|------------------|--------------------|----------------|
| W-T WIRE<br>COLOR | ORIGIN           | DESTINATION        |                |
|                   | TERMINATION      | TERMINATION        | SIGNAL         |
| RED               | J1-A             | J23-4              | -SIGNAL        |
| GRN               | J1-B             | J23-1              | +EXCITATION    |
| WHT               | J1-C             | J23-3              | +SIGNAL        |
| BLK               | J1-D             | J23-2              | -EXCITATION    |
| BLU               | J1-E             | J23-6              | -SENSE         |
| YEL               | J1-F             | J23-5              | +SENSE         |
| WHT/DRN           | J1-G             | GND-1 (2)          | CHASSIS GROUND |
| WHT/DRN           | J1-H             | GND-1 (2)          | CHASSIS GROUND |
| BRN               | J1-J             | J23-8              | PITCH          |
| DRN               | J1-K             | J23-10             | +5V            |
| VID               | J1-L             | J23-7              | ROLL           |
| GRA               | J1-M             | J53-9              | GROUND         |

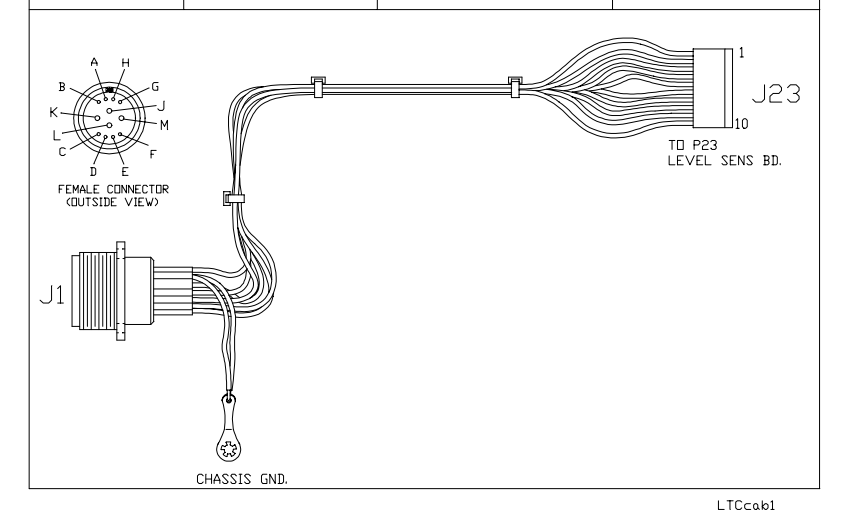

| MAIN BD / PWR. SUPP. BD. CABLE ASSY P/N 51494-0014 |             |             |         |  |
|----------------------------------------------------|-------------|-------------|---------|--|
| W-T WIRE<br>COLOR                                  | DRIGIN      | DESTINATION | SIGNAL  |  |
|                                                    | TERMINATION | TERMINATION |         |  |
| BROWN                                              | J2-1        | J30-1       | +12∨    |  |
| RED                                                | J2-5        | J30-5       | +12∨    |  |
| DRANGE                                             | J2-3        | J30-3       | +5V RAM |  |
| YELLOW                                             | J2-4        | J30-4       | PWR ON  |  |
| GRN                                                | J2-5        | J30-5       | GND     |  |
| BLU                                                | J2-6        | J30-6       | GND     |  |
| TO P2 MAIN BD.<br>J2 6                             |             |             |         |  |

LTCcab1

### 130 SimulCast<sup>™</sup> LTC INDICATOR INTERNAL INTERFACE CABLE ASSEMBLIES AND PIN-OUTS

LTCcab1

## CERTIFIED LIFT TRUCK SCALE W/ SimulCast™ KEYPAD (P/N 51291-0019) AND SCHEMATIC, J-BOX ASSEMBLY P/N 52040-0011

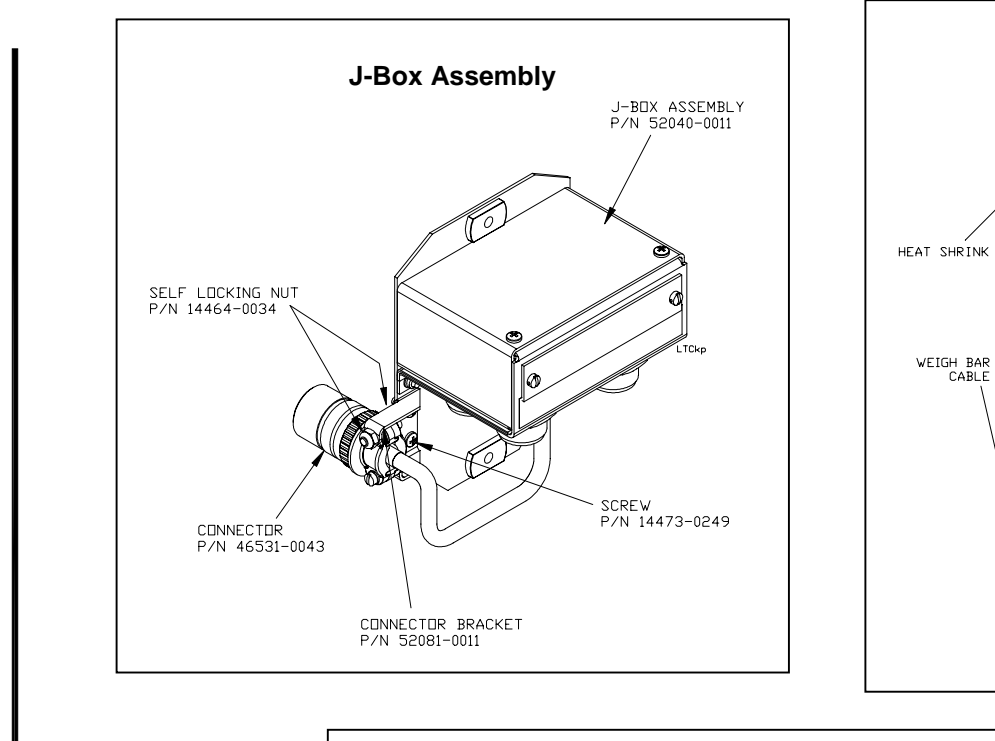

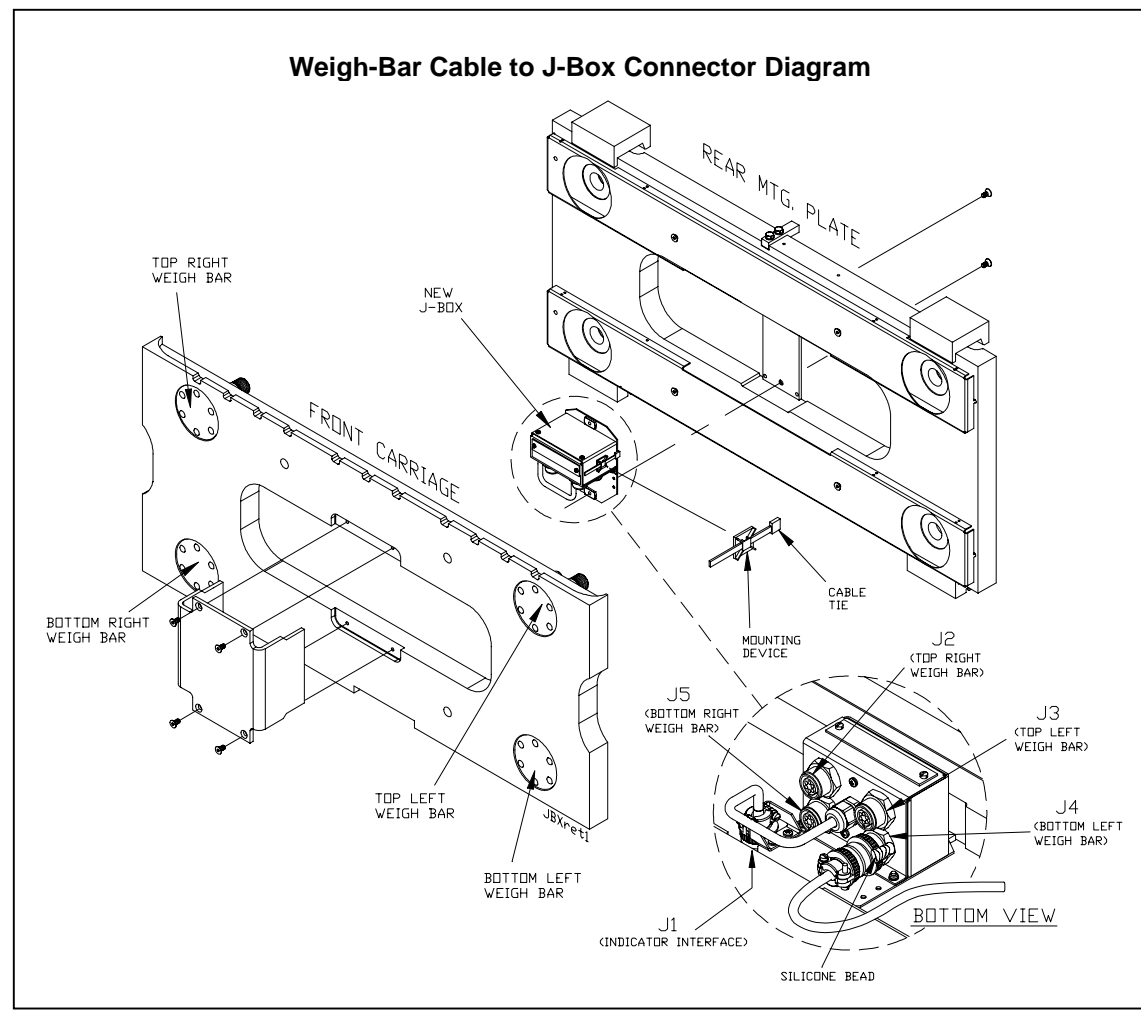

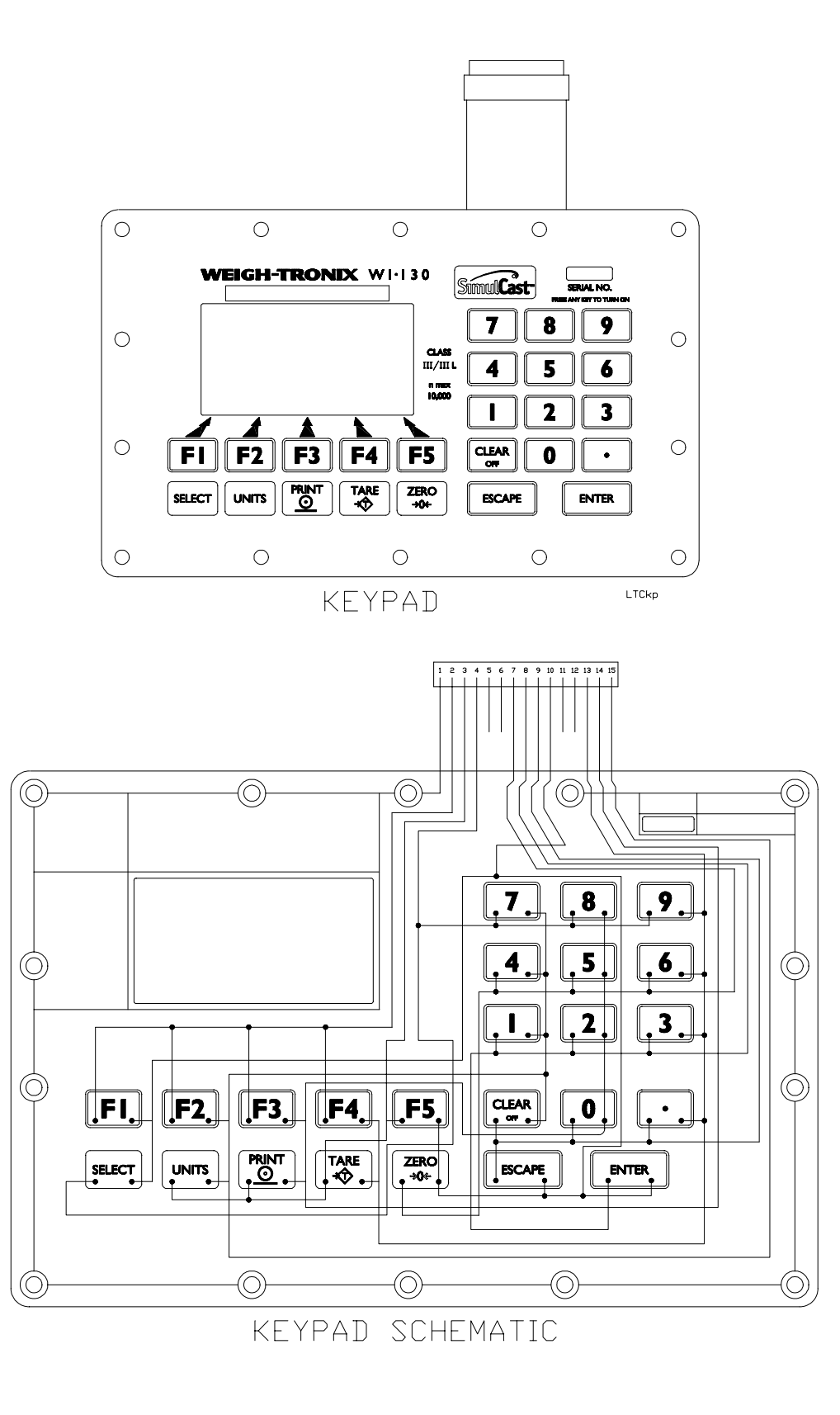

HIELDING

INSULATOR

DETAIL "A"

STRAIN RELIEF CLAMP

LOCKING RÍNG

#### Lift Truck Weigh-Bar Cable Pin-Out

|        | WIRING L       | IST                            |
|--------|----------------|--------------------------------|
| PIN    | V-T WIRE COLOR | SIGNAL                         |
| A      | RED            | - OUTPUT                       |
| В      | GREEN          | + EXCITATION<br>(SHEAR BRIDGE) |
| С      | WHITE          | + DUTPUT                       |
| D      | BLACK          | - EXCITATION                   |
| E      | BLUE           | + EXCITATION<br>(AXIAL BRIDGE) |
| F      | DRAIN WIRE     | SHIELD                         |
| JBXret | 1              |                                |

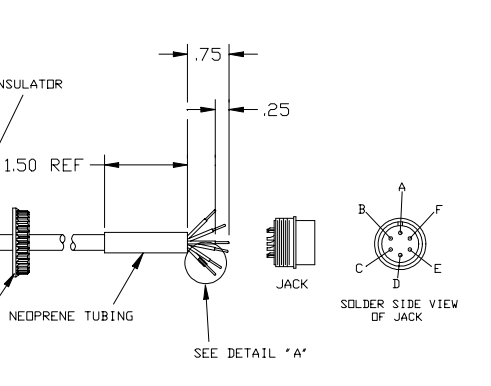

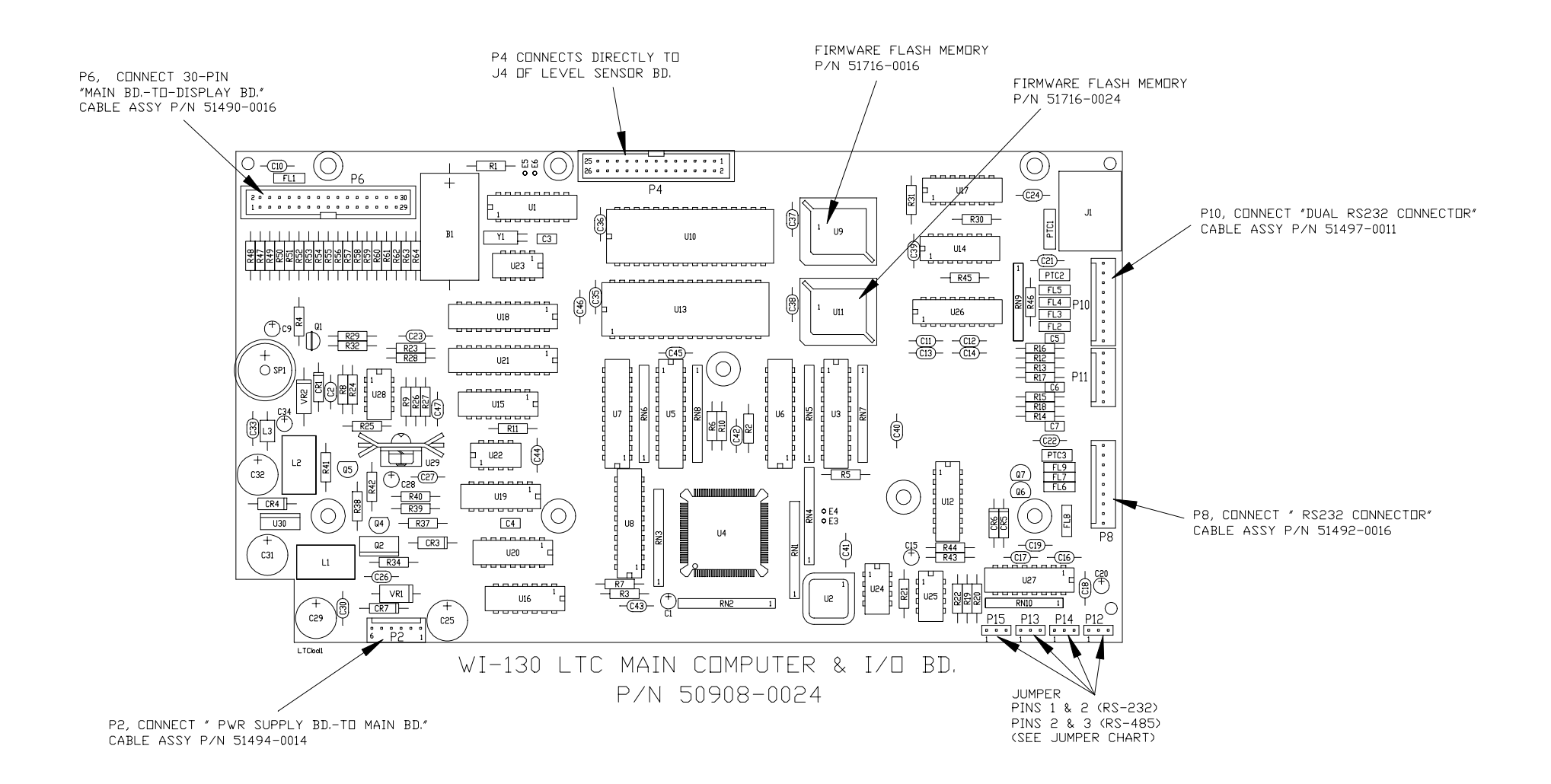

#### COM 1 (P2) Jumper Chart

| JUMPER PINS<br>ON: |       | RS-232 |
|--------------------|-------|--------|
| P12                | 1 & 2 | RTS    |
|                    | 2&3   |        |
| P13                | 1 & 2 | XMIT   |
|                    | 2&3   |        |
| P14                | 1 & 2 | CTS    |
|                    | 2&3   |        |
| P15                | 1 & 2 | RCV    |
|                    | 2&3   |        |

# 130 SimulCast<sup>™</sup> LTC INDICATOR

#### MAIN COMPUTER I/O BOARD AND POWER SUPPLY BOARD

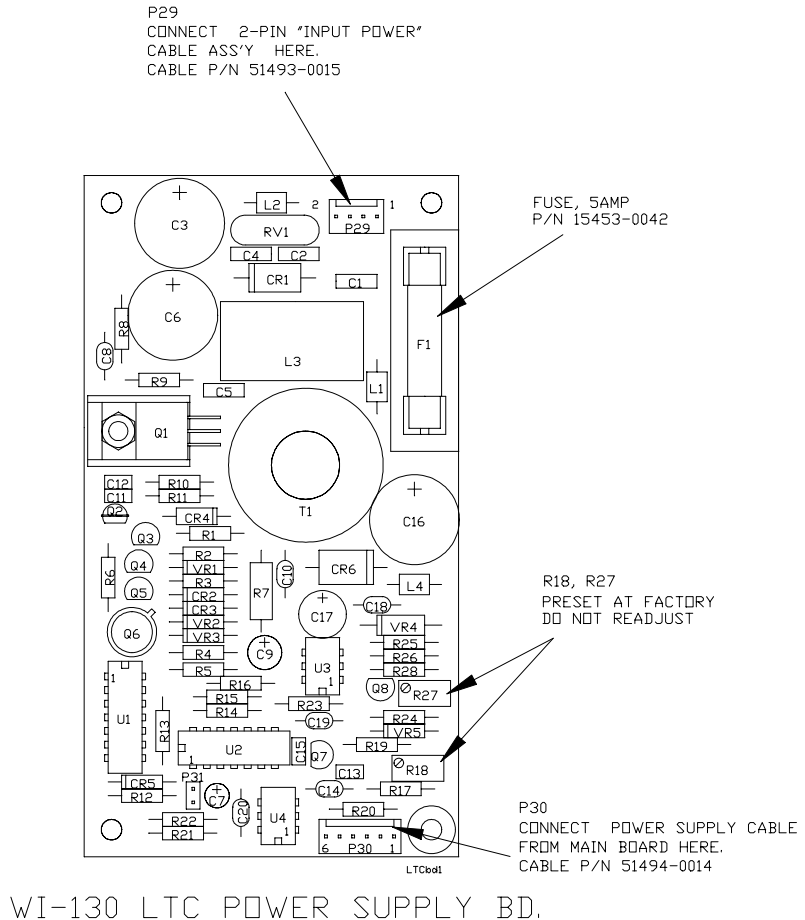

P/N 50928-0012

#### 130 SimulCast<sup>™</sup> LTC INDICATOR LEVEL SENSOR / A-D BOARD AND DISPLAY INTERFACE BOARD

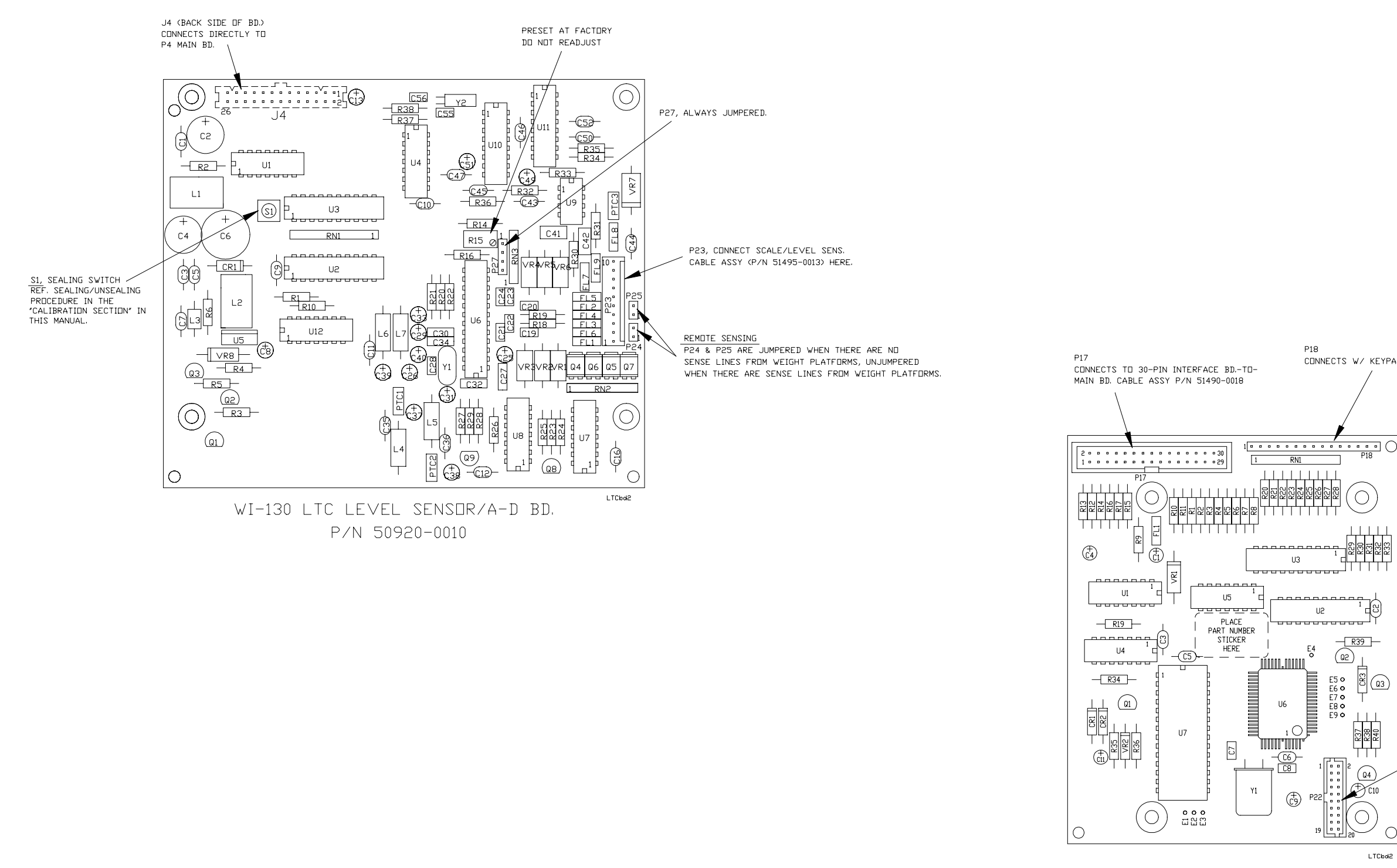

WI-130 LTC DISPLAY INTERFACE BD. P/N 50924-0016

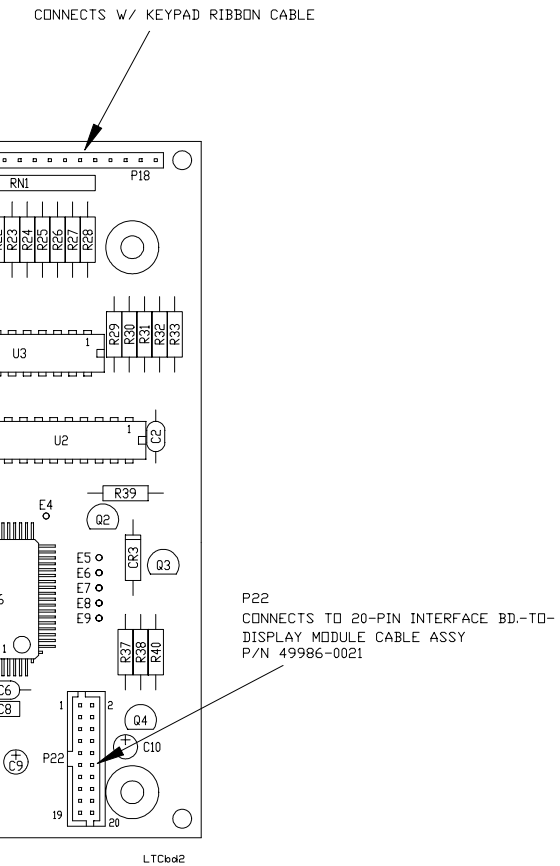

### Installing the Quick-Tach Carriage

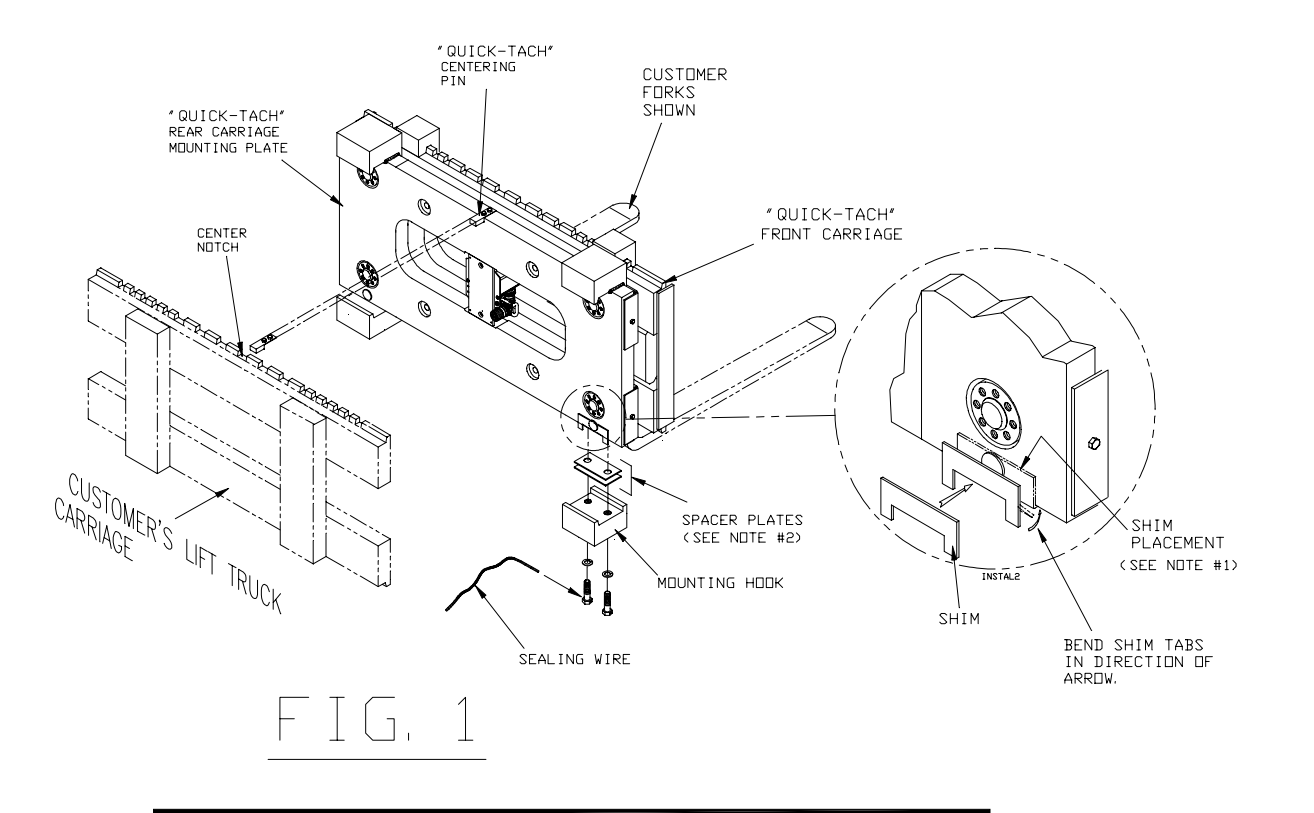

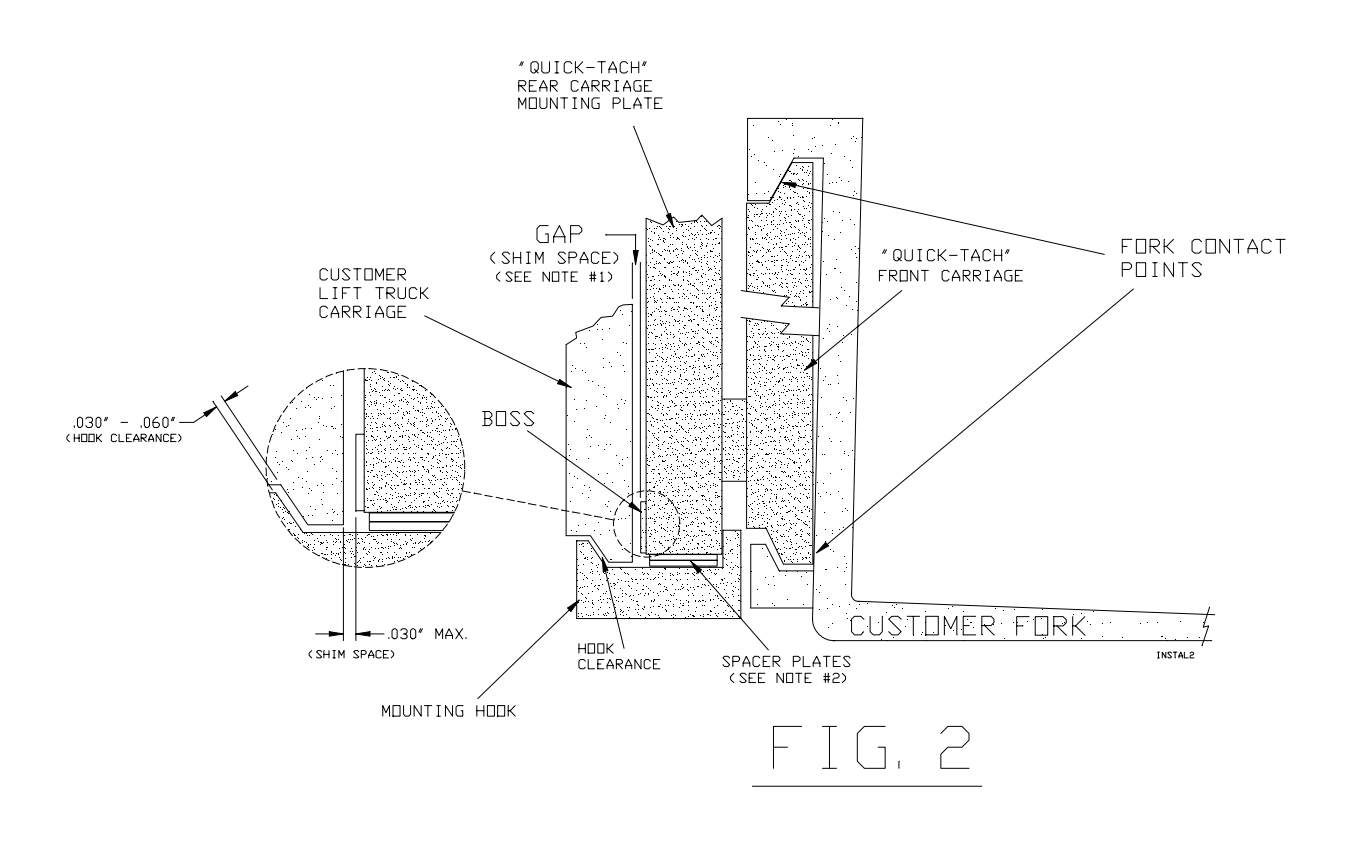

# •

- •
- •
- •
- •
- •

NOTE #1: (See Figure 2) Make sure the bosses on the Quik-Tach carriage make contact with the customer's lift truck when both forks are seated. If there is more than .030" gap between the Quik-Tach and the customer's lift truck carriage (see Figure 2) when the forks are seated, use the included shims as needed to close the gap on either end, then bend over the tabs to hold them in place as shown in *Figure 1*. There are three shim thicknesses (.035", .048", .059"). If you have to stack more than two shims on either end, your carriage is bent and needs to be fixed or replaced.

**NOTE #2:** There must be 0.030" to 0.060" space between the customer's lift truck carriage and the mounting hooks of the Quik-Tach scale. See Hook Clearance in Figure 2. These parts must not touch or the scale won't weigh correctly. Use the spacer plates as needed to be sure this space exists. Also be sure that the customer's lift truck forks contact the scale only at the positions shown in *Figure 2*. Repair or replace the forks if they are bent or have protrusions which contact the face of the scale.

• connectors. LTCsv

# LTC LIFT TRUCK SCALE CARRIAGE INSTALLATION INSTRUCTIONS

Remove the customer's forks before you mount the Quik-Tach carriage. Check the forks for wear or damage and make any necessary repairs.

Clean and inspect the customer's lift truck carriage. Both the upper and lower sections of the carriage should be flat and not twisted or bent out of shape. It is especially important that the upper carriage notches are not excessively worn.

Remove the two mounting hooks and washers bolted to the bottom of the Quik-Tach carriage (see Figure 1). The hooks secure the scale to the lift truck and will be reattached after the scale is properly positioned.

Raise the Quik-Tach carriage to a vertical position on the pallet and drive the lift truck into position.

• Align the Quik-Tach carriage centering pin with the center notch in the customer's lift truck carriage. The rear face of the scale carriage must be against the customer's lift truck carriage and the top mounting blocks of the scale carriage must be over the top of the customer's lift truck carriage lip and seated firmly in place.

Raise the carriage and back the lift truck away with the Quik-Tach scale in place.

Raise the carriage to a convenient height for remounting the two mounting hooks. Make certain the customer's carriage is clean where the hooks will be positioned. Attach the mounting hooks and tighten the bolts. The torque specification for these bolts is 70 foot pounds (class II & III 5,000 lb.), 125 foot pounds (class III 10,000 lb.). Install sealing wire on both mounting hooks.

Mount the forks on the Quik-Tach scale carriage in the same way they attach to the regular lift truck carriage and move the forks into the positions they will be used during normal operation. Make sure all carriage components are firmly and safely in place. Apply a drop of thread locking compound such as "locktite #242, (W-T p/n 15566-0061) to all threaded fasteners. Do not apply to cable

#### Weigh-Tronix

1000 Armstrong Dr. Fairmont, MN 56031 USA Telephone: 507-238-4461 Facsimile: 507-238-4195 e-mail: industrial@weigh-tronix.com www.weigh-tronix.com

#### Weigh-Tronix Canada, ULC

217 Brunswick Blvd. Pointe Claire, QC H9R 4R7 Canada Telephone: 514-695-0380 Facsimile: 514-695-6820

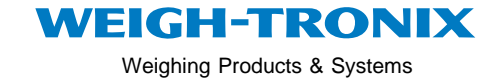

Weigh Bar<sup>®</sup> is a registered trademark of Weigh-Tronix Inc. 04/17/00 SIMLSERV.P65 PN 29702-0018e1 Printed in USA